71636434 2023-10-30 01.00.zz (Firmware do dispositivo)

# Instruções de operação **Micropilot FMR10**

Radar de onda livre

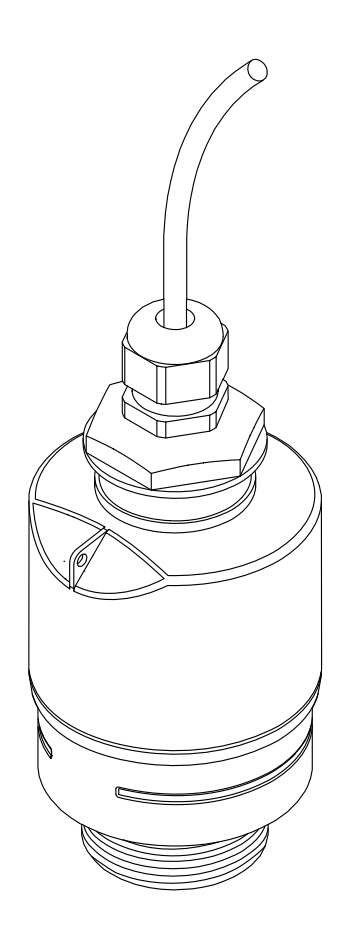

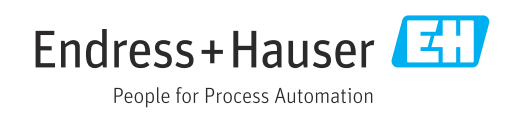

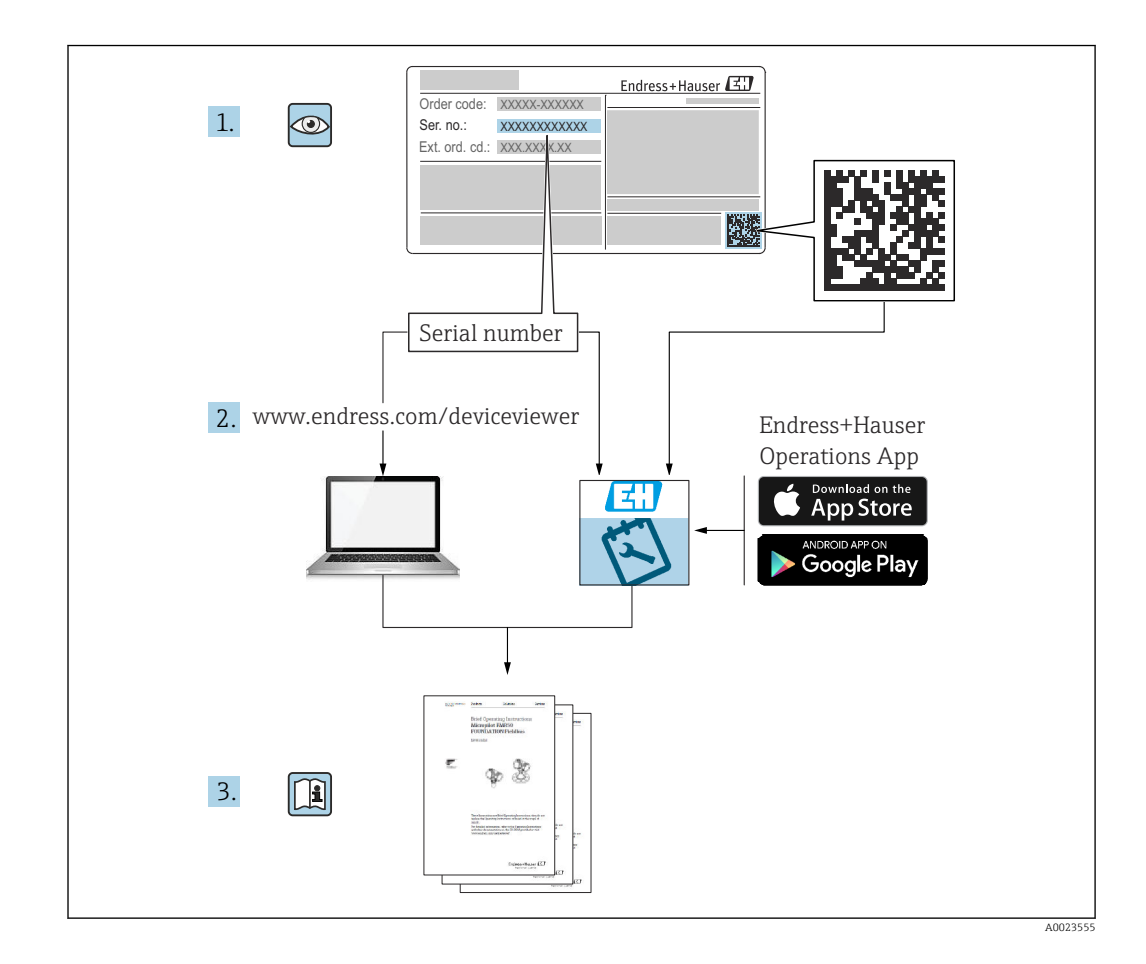

# Sumário

| T               | Sobre este documento 5                                                                                                    |  |  |  |  |
|-----------------|----------------------------------------------------------------------------------------------------|--|--|--|--|
| 1.1             | Funcão do documento 5                                                                                                    |  |  |  |  |
| 1.2             | Símbolos usados                                                                                                    |  |  |  |  |
|                 | 1.2.1 Símbolos de seguranca                                                                                                    |  |  |  |  |
|                 | 1.2.2 Símbolos para                                                                                                    |  |  |  |  |
|                 | determinados tipos de informações e gráficos                                                                                                    |  |  |  |  |
| 1.3             | Documentação 6                                                                                                    |  |  |  |  |
|                 | 1.3.1 Informações técnicas (TI)                                                                                                    |  |  |  |  |
|                 | 1.3.2 Resumo das instruções de operação                                                                                                    |  |  |  |  |
|                 | (KA)                                                                                                    |  |  |  |  |
|                 | 1.3.3 Instruções de segurança (XA) 6                                                                                                    |  |  |  |  |
| 1.4             | Termos e abreviações                                                                                                    |  |  |  |  |
| 1.5             | Marcas registradas 7                                                                                                    |  |  |  |  |
| 2               | Instruções de segurança básicas 8                                                                                                    |  |  |  |  |
| 21              | Fenerificações para o pessoal 8                                                                                                    |  |  |  |  |
| 2.1             | Uso indicado 8                                                                                                    |  |  |  |  |
| 2.2             | Segurança no local de trabalho                                                                                                    |  |  |  |  |
| 2.5             | Segurança da operação                                                                                                    |  |  |  |  |
| 2.5             | Segurança do produto                                                                                                    |  |  |  |  |
| 2.2             | 2.5.1 Identificação CE                                                                                                    |  |  |  |  |
|                 | 2.5.2 Conformidade EAC                                                                                                    |  |  |  |  |
|                 |                                                                                                    |  |  |  |  |
| 3               | Descrição do produto 11                                                                                                    |  |  |  |  |
| 3.1             | Desenho do produto 11                                                                                                    |  |  |  |  |
|                 | 3.1.1 Micropilot FMR10 11                                                                                                    |  |  |  |  |
| 4               | Recebimento e identificação de                                                                                                    |  |  |  |  |
|                 | produto                                                                                                    |  |  |  |  |
| 41              | -<br>Recebimento do produto 12                                                                                                    |  |  |  |  |
| 42              | Identificação do produto                                                                                                    |  |  |  |  |
| 43              | Endereco do fabricante                                                                                                    |  |  |  |  |
|                 | Endereco do fabricante                                                                                                    |  |  |  |  |
| 4.4             | Endereço do fabricante                                                                                                    |  |  |  |  |
| 4.4             | Endereço do fabricante                                                                                                    |  |  |  |  |
| 4.4<br>5        | Endereço do fabricante12Etiqueta de identificação13Instalação14                                                                                                    |  |  |  |  |
| 4.4<br><b>5</b> | Endereço do fabricante                                                                                                    |  |  |  |  |
| 4.4<br>5.1      | Endereço do fabricante                                                                                                    |  |  |  |  |
| 4.4<br>5.1      | Endereço do fabricante       12         Etiqueta de identificação       13         Instalação       14         Condições de instalação       14         5.1.1       Tipos de instalação       14         5.1.2       Montagem do bocal       14                                                                                                    |  |  |  |  |
| 4.4<br>5<br>5.1 | Endereço do fabricante       12         Etiqueta de identificação       13         Instalação       14         Condições de instalação       14         5.1.1       Tipos de instalação       14         5.1.2       Montagem do bocal       14         5.1.3       Posição para instalação em um       14                                                                                                    |  |  |  |  |
| 4.4<br>5<br>5.1 | Endereço do fabricante12Etiqueta de identificação13Instalação14Condições de instalação145.1.1Tipos de instalação145.1.2Montagem do bocal145.1.3Posição para instalação em um<br>recipiente15                                                                                                    |  |  |  |  |
| 4.4<br>5<br>5.1 | Endereço do fabricante       12         Etiqueta de identificação       13         Instalação       14         Condições de instalação       14         5.1.1       Tipos de instalação       14         5.1.2       Montagem do bocal       14         5.1.3       Posição para instalação em um recipiente       15         5.1.4       Alinhamento do equipamento para                                                                                                    |  |  |  |  |
| 4.4<br>5<br>5.1 | Endereço do fabricante       12         Etiqueta de identificação       13         Instalação       14         Condições de instalação       14         5.1.1       Tipos de instalação       14         5.1.2       Montagem do bocal       14         5.1.3       Posição para instalação em um recipiente       15         5.1.4       Alinhamento do equipamento para instalação em um recipiente       16                                                                                           |  |  |  |  |
| 4.4<br>5<br>5.1 | Endereço do fabricante12Etiqueta de identificação13Instalação14Condições de instalação145.1.1Tipos de instalação145.1.2Montagem do bocal145.1.3Posição para instalação em um<br>recipiente155.1.4Alinhamento do equipamento para<br>instalação em um recipiente165.1.5Ângulo do feixe16                                                                                                    |  |  |  |  |
| 4.4<br>5<br>5.1 | Endereço do fabricante12Etiqueta de identificação13Instalação14Condições de instalação145.1.1Tipos de instalação145.1.2Montagem do bocal145.1.3Posição para instalação em um<br>recipiente155.1.4Alinhamento do equipamento para<br>instalação em um recipiente165.1.5Ângulo do feixe165.1.6Medição em recipientes plásticos17                                                                                                    |  |  |  |  |
| 4.4<br>5<br>5.1 | Endereço do fabricante12Etiqueta de identificação13Instalação14Condições de instalação145.1.1Tipos de instalação145.1.2Montagem do bocal145.1.3Posição para instalação em um<br>recipiente155.1.4Alinhamento do equipamento para<br>instalação em um recipiente165.1.5Ângulo do feixe165.1.6Medição em recipientes plásticos175.1.7Tampa de proteção contra tempo17                                                                                                    |  |  |  |  |
| 4.4<br>5<br>5.1 | Endereço do fabricante12Etiqueta de identificação13Instalação14Condições de instalação145.1.1Tipos de instalação145.1.2Montagem do bocal145.1.3Posição para instalação em um<br>recipiente155.1.4Alinhamento do equipamento para<br>instalação em um recipiente165.1.5Ângulo do feixe165.1.6Medição em recipientes plásticos175.1.7Tampa de proteção contra tempo175.1.8Uso do tubo de proteção contra17                                                                                                 |  |  |  |  |
| 4.4<br>5<br>5.1 | Endereço do fabricante12Etiqueta de identificação13Instalação14Condições de instalação145.1.1Tipos de instalação145.1.2Montagem do bocal145.1.3Posição para instalação em um<br>recipiente155.1.4Alinhamento do equipamento para<br>instalação em um recipiente165.1.5Ângulo do feixe165.1.6Medição em recipientes plásticos175.1.7Tampa de proteção contra<br>transbordamento18                                                                                                    |  |  |  |  |
| 4.4<br>5<br>5.1 | Endereço do fabricante                                                                                                    |  |  |  |  |
| 4.4<br>5<br>5.1 | Endereço do fabricante12Etiqueta de identificação13Instalação14Condições de instalação145.1.1Tipos de instalação145.1.2Montagem do bocal145.1.3Posição para instalação em um<br>recipiente155.1.4Alinhamento do equipamento para<br>instalação em um recipiente165.1.5Ângulo do feixe165.1.6Medição em recipientes plásticos175.1.7Tampa de proteção contra tempo175.1.8Uso do tubo de proteção contra<br>transbordamento185.1.9Instalação com suporte de<br>montagem, ajustável18                       |  |  |  |  |
| 4.4<br>5<br>5.1 | Endereço do fabricante12Etiqueta de identificação13Instalação14Condições de instalação145.1.1Tipos de instalação145.1.2Montagem do bocal145.1.3Posição para instalação em um<br>recipiente155.1.4Alinhamento do equipamento para<br>instalação em um recipiente165.1.5Ângulo do feixe165.1.6Medição em recipientes plásticos175.1.7Tampa de proteção contra tempo175.1.8Uso do tubo de proteção contra<br>transbordamento185.1.9Instalação escorada, com pivô19                                          |  |  |  |  |
| 4.4<br>5<br>5.1 | Endereço do fabricante12Etiqueta de identificação13Instalação14Condições de instalação145.1.1Tipos de instalação145.1.2Montagem do bocal145.1.3Posição para instalação em um<br>recipiente155.1.4Alinhamento do equipamento para<br>instalação em um recipiente165.1.5Ângulo do feixe165.1.6Medição em recipientes plásticos175.1.7Tampa de proteção contra tempo175.1.8Uso do tubo de proteção contra<br>transbordamento185.1.9Instalação escorada, com pivô195.1.11Instalação de suporte de montagem19 |  |  |  |  |

| 5.2                                   | 5.1.12 Instalação em um eixo<br>Verificação pós-instalação                                                                                                    | 19<br>20                                |
|---------------------------------------|----------------------------------------------------------------------------------------------------|-----------------------------------------|
| <b>6</b><br>6.1<br>56.2<br>6.3<br>6.4 | <b>Conexão elétrica</b>                                                                                                    | 21<br>21<br>22<br>22<br>22              |
| 7                                     | Operabilidade                                                                                                    | 23                                      |
| 7.1<br>7.2                            | Conceito de operação Operação através da tecnologia sem fio<br>Bluetooth®                                                                                                    | 23<br>23                                |
| 8                                     | Comissionamento e operação                                                                                                    | 24                                      |
| 8.1                                   | Instalação e verificação da função8.1.1Verificação pós-instalação8.1.2Verificação pós-conexão                                                                                                    | 24<br>24<br>24                          |
| 8.2                                   | Comissionamento através do SmartBlue<br>(App)                                                                                                    | 24<br>24<br>24<br>24<br>24<br>25        |
| 8.3                                   | <ul> <li>Acesso de dados - Segurança</li> <li>8.3.1 Bloqueio de software através de código de acesso no SmartBlue</li> <li>8.3.2 Desbloqueio através do SmartBlue</li> <li>8.3.3 Tecnologia Bluetooth<sup>®</sup> sem fio</li> </ul> | 26<br>26<br>26<br>26                    |
| 9                                     | Diagnóstico e localização de falhas .                                                                                                    | 28                                      |
| 9.1<br>9.2<br>9.3                     | Erros gerais<br>Erro - operação do SmartBlue<br>Evento de diagnóstico na ferramenta de                                                                                                    | 28<br>28                                |
| 9.4                                   | operação                                                                                                    | 29<br>29                                |
| <b>10</b><br>10.1<br>10.2             | ManutençãoLimpando a antenaVedações de processo                                                                                                    | <b>30</b><br>30<br>30                   |
| <b>11</b><br>11.1                     | ReparoInformações gerais11.1.1Conceito de reparos11.1.2Substituindo um equipamento11.1.3Devolução11.1.4Descarte                                                                                                    | <b>31</b><br>31<br>31<br>31<br>31<br>31 |

| 12    | Acessórios 32                               |  |  |  |
|-------|---------------------------------------------|--|--|--|
| 12.1  | Acessórios específicos para equipamentos 32 |  |  |  |
|       | 12.1.1 Tampa de proteção 32                 |  |  |  |
|       | 12.1.2 Porca de fixação G 1-1/2" 32         |  |  |  |
|       | 12.1.3 Tubo de proteção contra              |  |  |  |
|       | transbordamento 40 mm (1.5 in) 34           |  |  |  |
|       | 12.1.4 Suporte de montagem, ajustável 35    |  |  |  |
| 12.2  | Flange de rosca FAX5036                     |  |  |  |
| 12.3  | Suporte angular para montagem em parede     |  |  |  |
| 12.4  | Lantiléver com pivô                         |  |  |  |
|       | 12.4.1 Sensor de tipo de instalação de      |  |  |  |
|       | conexao de processos da lateral             |  |  |  |
|       | 12 4 2 Sensor de tipe de instalação de      |  |  |  |
|       | 12.4.2 Selisor de lipo de instalação de     |  |  |  |
|       | dianteira 39                                |  |  |  |
|       | 12.4.3 Estrutura de montagem (curta) para   |  |  |  |
|       | cantiléver com pivô                         |  |  |  |
|       | 12.4.4 Estrutura de montagem (longa) para   |  |  |  |
|       | cantiléver com pivô 42                      |  |  |  |
|       | 12.4.5 Suporte de parede para cantiléver    |  |  |  |
|       | com pivô                                    |  |  |  |
| 12.5  | Suporte de montagem de teto 44              |  |  |  |
| 12.6  | Suporte de montagem pivotado para canal de  |  |  |  |
|       | esgoto                                      |  |  |  |
| 12.7  | Suporte de montagem horizontal para canais  |  |  |  |
|       | de esgoto 46                                |  |  |  |
| 12.8  | Acessórios específicos do serviço 47        |  |  |  |
| 10    | Manu da anarração (0                        |  |  |  |
| 12    | Menu de operação 48                         |  |  |  |
| 13.1  | Visão geral do menu de operação             |  |  |  |
| 10.0  | (SmartBlue) 48                              |  |  |  |
| 13.2  | Menu "Configuração"                         |  |  |  |
|       | 13.2.1 Submenu "Configuração avançada" 55   |  |  |  |
| 122   | Submonu "Diagnóstico"                       |  |  |  |
| ر.ر1  | 13.3.1 Submenu "Informações do              |  |  |  |
|       | equinamento" 68                             |  |  |  |
|       | 13.3.2 Submenu "Simulação"                  |  |  |  |
|       |                                             |  |  |  |
| Índic | e                                           |  |  |  |

# 1 Sobre este documento

## 1.1 Função do documento

Essas Instruções de operação fornecem todas as informações que são necessárias em várias fases do ciclo de vida do equipamento, incluindo:

- Identificação do produto
- Aceitação de recebimento
- Armazenamento
- Instalação
- Conexão
- Operação
- Comissionamento
- Localização de falhas
- Manutenção
- Descarte

# 1.2 Símbolos usados

#### 1.2.1 Símbolos de segurança

#### A PERIGO

Este símbolo alerta sobre uma situação perigosa. Se esta situação não for evitada, poderão ocorrer ferimentos sérios ou fatais.

#### ATENÇÃO

Este símbolo alerta sobre uma situação perigosa. A falha em evitar esta situação pode resultar em sérios danos ou até morte.

#### **A** CUIDADO

Este símbolo alerta sobre uma situação perigosa. A falha em evitar esta situação pode resultar em danos pequenos ou médios.

#### AVISO

Este símbolo contém informações sobre procedimentos e outros dados que não resultam em danos pessoais.

## 1.2.2 Símbolos para determinados tipos de informações e gráficos

#### Permitido

Procedimentos, processos ou ações que são permitidos

#### 🔀 Proibido

Procedimentos, processos ou ações que são proibidos

#### 🚹 Dica

Indica informação adicional

#### 

Consulte a documentação

#### 

Referência ao gráfico

#### 

Aviso ou etapa individual a ser observada

1., 2., 3. Série de etapas

L► Resultado de uma etapa Operação através da ferramenta de operação

Parâmetro protegido contra gravação

**1, 2, 3, ...** Números de itens

**A, B, C, ...** Visualizações

# 1.3 Documentação

Os tipos de documentação a seguir também estão disponíveis na área de download do site Endress+Hauser (www.endress.com/downloads):

Para as características gerais do escopo da documentação técnica associada, consulte o seguinte:

- W@M Device Viewer (www.endress.com/deviceviewer): insira o número de série da etiqueta de identificação
- Endress+Hauser Operations App: digite o número de série da etiqueta de identificação ou analise o código da matriz 2-D (código QR) na etiqueta de identificação

#### 1.3.1 Informações técnicas (TI)

#### Auxílio de planejamento

O documento contém todos os dados técnicos do equipamento e fornece uma visão geral dos acessórios e outros produtos que podem ser solicitados para o equipamento.

#### 1.3.2 Resumo das instruções de operação (KA)

#### Guia que leva rapidamente ao primeiro valor medido

O Resumo das instruções de operação contém todas as informações essenciais desde o recebimento até o comissionamento inicial.

#### 1.3.3 Instruções de segurança (XA)

Dependendo da aprovação, as seguintes Instruções de segurança (XA) são fornecidas juntamente com o equipamento. Elas são parte integrante das instruções de operação.

A etiqueta de identificação indica as Instruções de segurança (XA) que são relevantes ao equipamento.

# 1.4 Termos e abreviações

#### BA

Tipo de documento "Instruções de operação"

#### KA

Tipo de documento "Resumo das instruções de operação"

#### ΤI

Tipo de documento "Informações técnicas"

#### XA

Tipo de documento "Instruções de segurança"

#### PN

Pressão nominal

#### MWP

MWP (pressão máxima de trabalho/pressão máx. de processo) O MWP também pode ser encontrado na etiqueta de identificação.

#### ToF

Tempo de Voo (Time of Flight)

#### $\epsilon_r$ (valor Dk)

Constante dielétrica relativa

#### Ferramenta de operação

O terno "ferramenta de operação" é usado no lugar do seguinte software operacional: SmartBlue (aplicativo) para operação utilizando um smartphone ou tablet Android ou iOS

#### BD

Distância de bloqueio (Blocking distance - BD): nenhum sinal é analisado dentro da BD.

#### PLC

Controlador lógico programável (PLC)

### 1.5 Marcas registradas

#### Apple®

Apple, o logotipo da Apple, iPhone e iPod touch são marcas registradas da Apple Inc., nos EUA e outros países. App Store é uma marca de serviço da Apple Inc.

#### Android®

Android, Google Play e o logo da Google Play são marcas registradas da Google Inc.

#### Bluetooth®

A marca *Bluetooth*<sup>®</sup> e seus logotipos são marcas registradas de propriedade da Bluetooth SIG, Inc. e qualquer uso de tais marcas por parte da Endress + Hauser está sob licença. Outras marcas registradas e nomes comerciais são aqueles dos respectivos proprietários.

# 2 Instruções de segurança básicas

# 2.1 Especificações para o pessoal

O pessoal para a instalação, comissionamento, diagnósticos e manutenção deve preencher as seguintes especificações:

- ► Especialistas treinados e qualificados devem ter qualificação relevante para esta função e tarefa específica.
- Funcionários devem estar autorizados pelo dono/operador da planta.
- ► Estar familiarizados com as regulamentações nacionais/federais.
- Antes de iniciar o trabalho, funcionários devem ler e entender as instruções no manual e documentação complementar, bem como os certificados (dependendo da aplicação).
- ► Funcionários devem seguir instruções e respeitar as políticas gerais.

O pessoal de operação deve preencher as seguintes especificações:

- Funcionários são instruídos e autorizados de acordo com as especificações da tarefa pelo proprietário-operador das instalações.
- Funcionários seguem as instruções desse manual.

# 2.2 Uso indicado

#### Aplicação e meio

O medidor descrito nessas instruções de operação destina-se à medição contínua e sem contato do nível em líquidos. Por causa de sua frequência de operação de aprox. 26 GHz, também é permitida uma potência máxima pulsada radiada de 5.7 mW e uma saída média de potência de 0.015 mW, com uso fora de recipientes metálicos e fechados. Se operado fora de recipientes fechados, o equipamento deve ser montado de acordo com as instruções na seção "Instalação". A operação dos equipamentos não apresenta um risco à saúde ou ao meio ambiente.

Mediante observação dos valores limite especificados nos "Dados Técnicos" e das condições relacionadas nas instruções e na documentação adicional, o medidor pode ser usado somente para as seguintes medições:

- Variáveis do processo medidas: distância
- Variáveis de processo calculadas: volume ou massa em recipientes de formato irregular; vazão através da medição de barragens ou calhas (calculada a partir do nível pela funcionalidade de linearização)

Para garantir que o medidor permaneça em condições adequadas para o tempo de operação:

- Use o medidor somente para meios para os quais as partes molhadas do processo possuem um nível adequado de resistência.
- Observe os valores limites (consulte "Dados técnicos").

#### Uso indevido

O fabricante não é responsável por danos causados pelo uso impróprio ou não indicado.

Verificação de casos limites:

Em relação a meios especiais e meios usados para limpeza, favor entrar em contato com o fabricante. A Endress+Hauser ficará feliz de ajudar a esclarecer as propriedades resistentes à corrosão das partes molhadas, mas não aceita qualquer garantia ou responsabilidade.

#### **Risco residual**

Devido à transferência de calor resultante do processo, bem como à dissipação de energia dentro dos componentes eletrônicos, a temperatura do invólucro dos componentes eletrônicos e os conjuntos lá contidos pode aumentar para 80 °C (176 °F) durante a operação. Quando em operação, o sensor pode alcançar uma temperatura próxima à temperatura média.

Perigo de queimaduras do contato com as superfícies!

 Em casos de temperaturas de fluido elevadas, certifique-se de que haja proteção contra contato para evitar queimaduras.

# 2.3 Segurança no local de trabalho

Ao trabalhar no e com o equipamento:

 Use o equipamento de proteção individual de acordo com as regulamentações federais/ nacionais.

# 2.4 Segurança da operação

Risco de ferimento!

- Opere o equipamento apenas se estiver em condição técnica adequada, sem erros e falhas.
- ▶ O operador é responsável pela operação livre de interferências do equipamento.

#### Modificações aos equipamentos

Não são permitidas modificações não autorizadas no equipamento, pois podem causar riscos imprevistos:

► Se, mesmo assim, for necessário fazer modificações, consulte o fabricante.

#### Reparo

Para garantir a contínua segurança e confiabilidade da operação:

- ► Faça reparos no equipamento somente se estes forem expressamente permitidos.
- Observe as regulamentações nacionais/federais referentes ao reparo de um equipamento elétrico.
- ▶ Use apenas peças de reposição e acessórios originais do fabricante.

#### Área classificada

Para eliminar o risco de danos às pessoas ou às instalações quando o equipamento for usado em áreas relacionadas à aprovação (por exemplo, proteção contra explosão, segurança em equipamentos pressurizados):

- Verifique na etiqueta de identificação se o equipamento solicitado pode ser colocado em seu uso intencional na área relacionada à aprovação.
- Observe as especificações na documentação adicional separada que é parte integral deste manual.

# 2.5 Segurança do produto

Este medidor foi projetado em conformidade com as boas práticas de engenharia para atender aos requisitos de segurança da tecnologia de ponta, foi testado e deixou a fábrica em condições seguras de operação. Atende as normas gerais de segurança e aos requisitos legais.

#### 2.5.1 Identificação CE

O sistema de medição atende aos requisitos legais das Diretrizes UE. Elas estão listadas na Declaração de Conformidade UE correspondente junto com as normas aplicadas.

A Endress+Hauser confirma o teste bem-sucedido do equipamento, fixando-lhe a identificação CE.

### 2.5.2 Conformidade EAC

O sistema de medição atende aos requisitos legais das diretrizes EAC aplicáveis. Elas estão listadas na Declaração de Conformidade EAC correspondente junto com as normas aplicadas.

A Endress+Hauser confirma que o equipamento foi testado com sucesso, com base na identificação EAC fixada no produto.

#### Descrição do produto 3

#### 3.1 Desenho do produto

#### 3.1.1 **Micropilot FMR10**

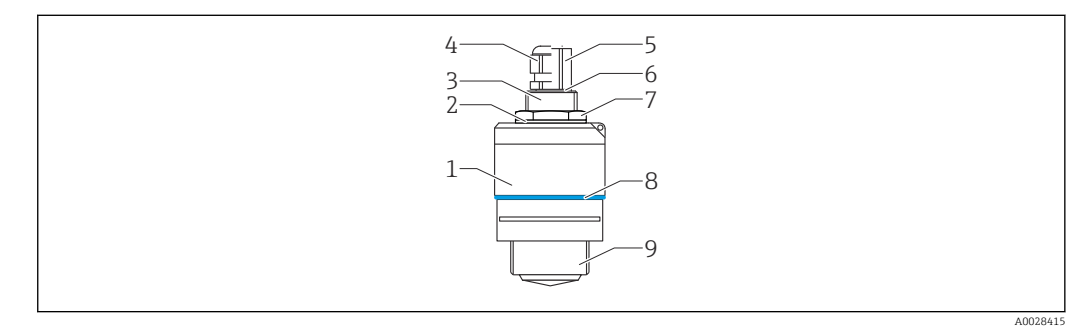

- **1** Design do Micropilot FMR10 (26 GHz)
- 1 Invólucro do sensor
- 2 Vedação
- 3 Lateral traseira da conexão do processo
- 4 5 Prensa-cabo
- Adaptador de tubo
- 6 . O-ring
- 7 Contra-porca
- 8 Anel do projeto
- 9 Lateral dianteira da conexão do processo

# 4 Recebimento e identificação de produto

# 4.1 Recebimento do produto

Verifique o seguinte durante o recebimento do produto:

- Os códigos de pedidos na nota de entrega e na etiqueta do produto são idênticos?
- Os produtos estão intactos?
- Os dados na etiqueta de identificação correspondem às informações para pedido na nota de entrega?
- Se exigido (consulte etiqueta de identificação): as instruções de segurança (XA) fornecidas?

Se uma dessas condições não for atendida, entre em contato com o escritório de vendas do fabricante.

# 4.2 Identificação do produto

As seguintes opções estão disponíveis para a identificação do medidor:

- Especificações da etiqueta de identificação
- Código do pedido estendido com detalhamento dos recursos do equipamento contidos na nota de entrega
- Insira o número de série das etiquetas de identificação no W@M Device Viewer (www.endress.com/deviceviewer)
  - É exibida toda a informação sobre o medidor e seu escopo de documentação técnica associada.
- Insira um número de série na etiqueta de identificação no App de operações da Endress+Hauser ou use o App de operações da Endress+Hauser para escanear o código 2-D matrix (QR Code) fornecido na etiqueta de identificação
  - É exibida toda a informação sobre o medidor e seu escopo de documentação técnica associada.

# 4.3 Endereço do fabricante

Endress+Hauser SE+Co. KG Hauptstraße 1 79689 Maulburg, Alemanha Endereço da fábrica: veja etiqueta de identificação.

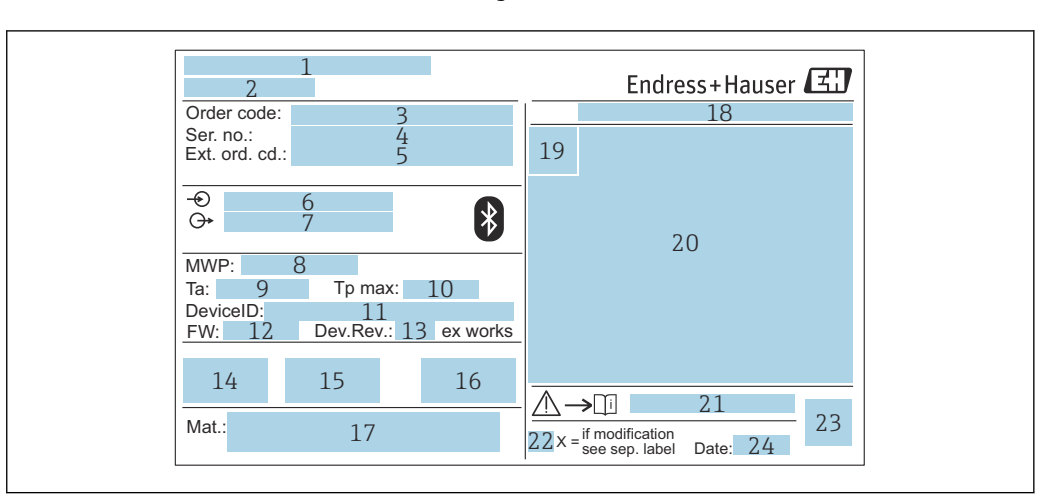

# 4.4 Etiqueta de identificação

- 2 Etiqueta de identificação do Micropilot
- 1 Endereço do fabricante
- 2 Nome do equipamento
- 3 Código de pedido
- 4 Número de série (Nº de série)
- 5 Código estendido (cód. ped. est.)
- 6 Fonte de alimentação
- 7 Saídas de sinal8 Pressão de proc
- 8 Pressão de processo
- 9 Temperatura ambiente permissível (T<sub>a</sub>)
- Temperatura máxima do processo
   ID do equipamento
- ID do equipamento
   Versão do firmware
- Versão do firmware (FW)
   Revisão do equipamento (Dev.Rev.)
- 14 Identificação CE
- 15 Informações adicionais sobre a versão do equipamento (certificados, aprovações)
- 16 C-tick
- 17 Materiais em contato com o processo
- 18 Grau de proteção: por exemplo, IP, NEMA
- 19 Símbolo de certificado
- 20 Dados relevantes do certificado e aprovação
- 21 Números das instruções de segurança: por exemplo, XA, ZD, ZE
- 22 Marca de modificação
- 23 Código da matriz 2-D (código QR)
- 24 Data de fabricação: ano-mês

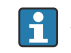

Até 33 dígitos do código de pedido estendido são indicados na etiqueta de identificação. Se o código de pedido estendido contiver caracteres adicionais, estes não poderão ser exibidos.

No entanto, o código de pedido completo também pode ser exibido através do menu de operação do equipamento: parâmetro **Código estendido do equipamento 1 para 3** 

# 5 Instalação

# 5.1 Condições de instalação

#### 5.1.1 Tipos de instalação

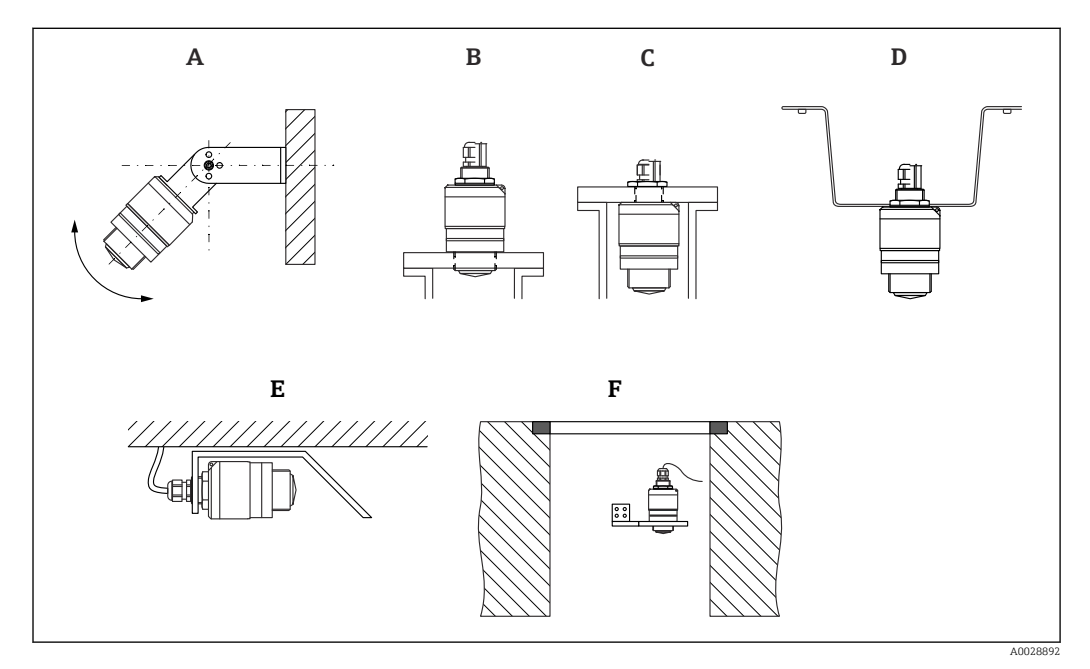

🗷 3 Instalação em parede, teto ou injetor

- A Montagem na parede ou teto, regulável
- B Instalado na rosca dianteira
- C Instalado na rosca traseira
- D Instalação no teto com contra-porca (inclusa na entrega)
- E Instalação horizontal em espaços confinados (poço de esgoto)
- F Montagem em parede do eixo

#### 📔 Atenção!

- Os cabos do sensor não foram projetados como cabos de suporte. Não os utilize para propósitos de suspensão.
- Sempre opere o equipamento em posição vertical em aplicações de onda livre.

### 5.1.2 Montagem do bocal

A antena deve se projetar fora do bocal para a medição ideal. O interior do injetor deve estar liso e não pode conter bordas ou juntas soldadas. A borda do bocal deve ser o mais arredondada possível.

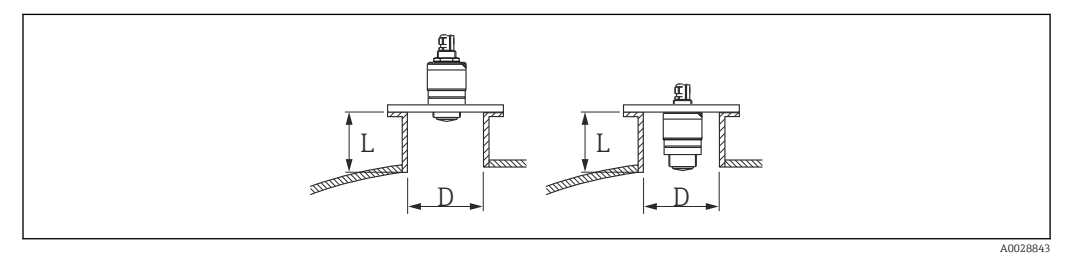

- Montagem do bocal
- L Comprimento do bocal
- D Diâmetro do bocal

O comprimento máximo do injetor L depende do diâmetro máximo do injetor D.

Observe os limites para o diâmetro e comprimento do injetor.

#### Instalação do lado de fora do bocal

- D: mín. 40 mm (1.5 in)
- L: máx. D × 1.5

#### Instalação do lado de dentro do bocal

- D: mín. 80 mm (3 in)
- L: máx. 140 mm (5.5 in) + D × 1.5

#### 5.1.3 Posição para instalação em um recipiente

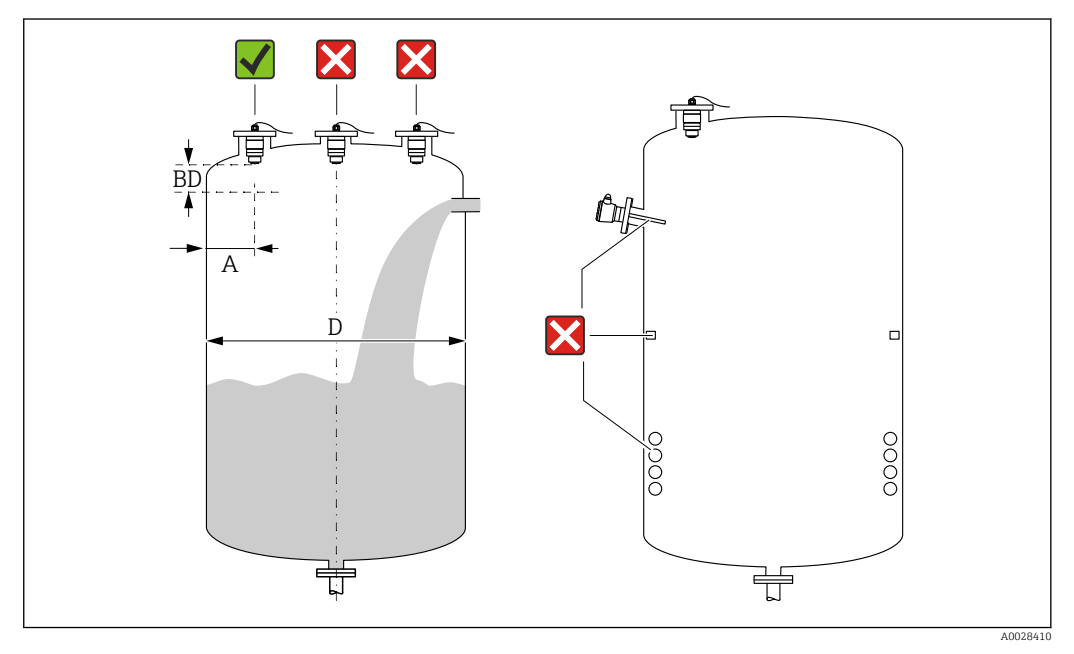

🖻 5 🛛 Posição de instalação em um recipiente

- Se possível, instale o sensor de tal forma que sua borda inferior projete-se para dentro do recipiente.
- Distância recomendada A parede borda externa do injetor: ~ ¼ do diâmetro do recipiente D. O equipamento não deve ser instalado a menos de 15 cm (5.91 in) da parede do recipiente sob nenhuma circunstância.
- Não instale o sensor no meio do recipiente.
- Evite medições através da cortina de enchimento.
- Evite equipamentos tais como chave fim de curso, sensores de temperatura, defletores, bobinas de aquecimento etc.
- Nenhum sinal é analisado dentro da Distância de Bloqueio. Ela pode ser, portanto, usada para suprimir os sinais de interferência (por exemplo, os efeitos de condensado) próximos da antena.

Uma Distância de Bloqueio automática de pelo menos 0.1 m (0.33 ft) está configurada como padrão. No entanto, isso pode ser sobrescrito manualmente (0 m (0 ft) também é permitido).

Cálculo automático:

Distância de Bloqueio = Calibração vazia - Calibração cheia - 0.2 m (0.656 ft). Cada vez uma nova entrada é feita na parâmetro **Calibração vazia** ou parâmetro **Calibração cheia**, a parâmetro **Distância de Bloqueio** é recalculada automaticamente usando a fórmula.

Se o resultado do cálculo é um valor < 0.1 m (0.33 ft), a Distância de Bloqueio do 0.1 m (0.33 ft) continuará a ser usada.

# 5.1.4 Alinhamento do equipamento para instalação em um recipiente

- Alinhe a antena verticalmente em relação à superfície do produto.
- Alinhe o ilhó com talão em direção à parede do recipiente o melhor possível.

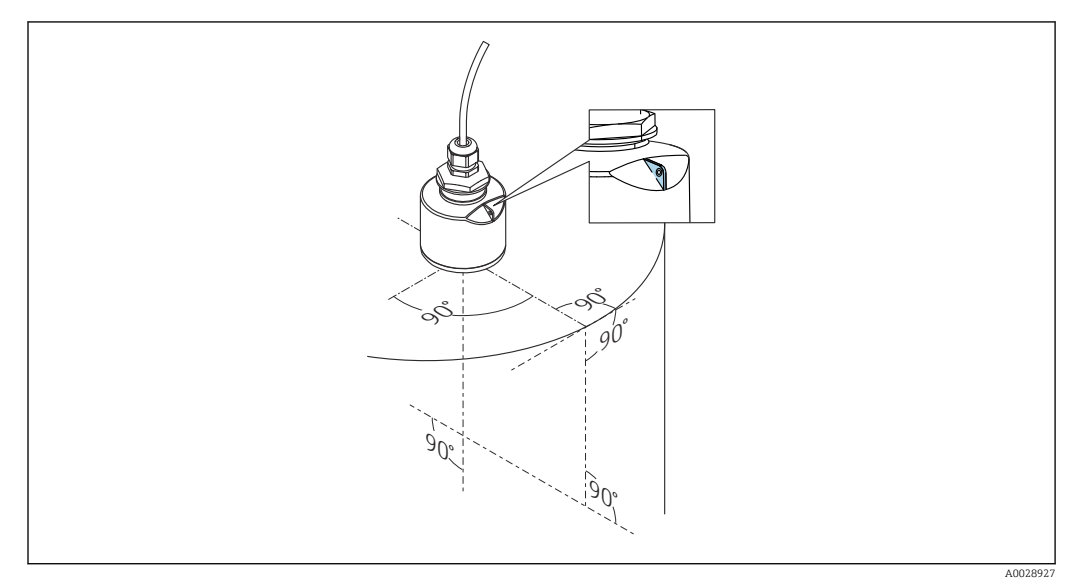

🖻 6 🔹 Alinhamento do equipamento para instalação em um recipiente

# 5.1.5 Ângulo do feixe

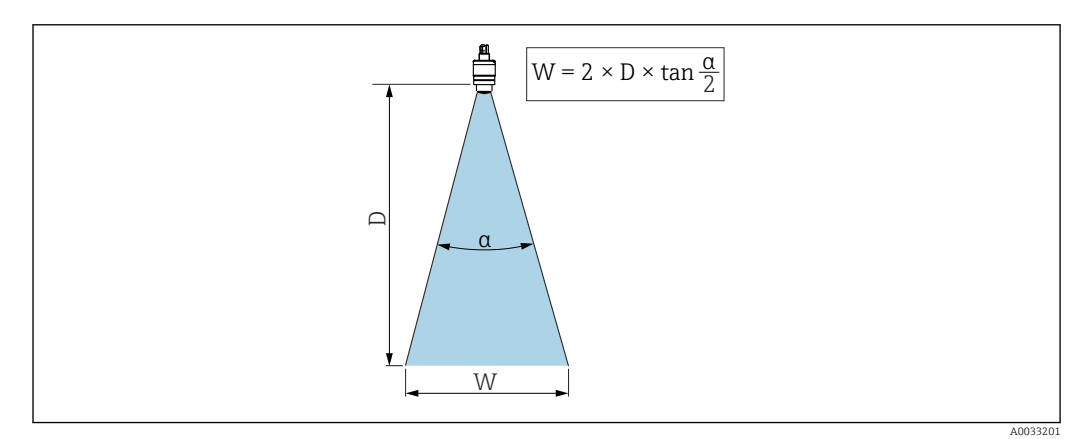

Image: Relação entre o ângulo do feixe a, a distância D e o diâmetro do feixe W

O ângulo do feixe é definido como o ângulo  $\alpha$  em que a densidade de energia das ondas do radar alcança a metade do valor da densidade máxima de energia (3 dB de largura). As micro-ondas também são emitidas fora do feixe do sinal e podem ser refletidas para fora das instalações de interferência.

Diâmetro do feixe **W** como uma função do ângulo do feixe  $\alpha$  e da distância **D**.

40 mm (1.5 in) antena,  $\alpha$  30 ° W = D × 0,54

40 mm (1.5 in) antena com tubo de proteção contra transbordamento,  $\alpha$  12 ° W =  $D \times 0.21$ 

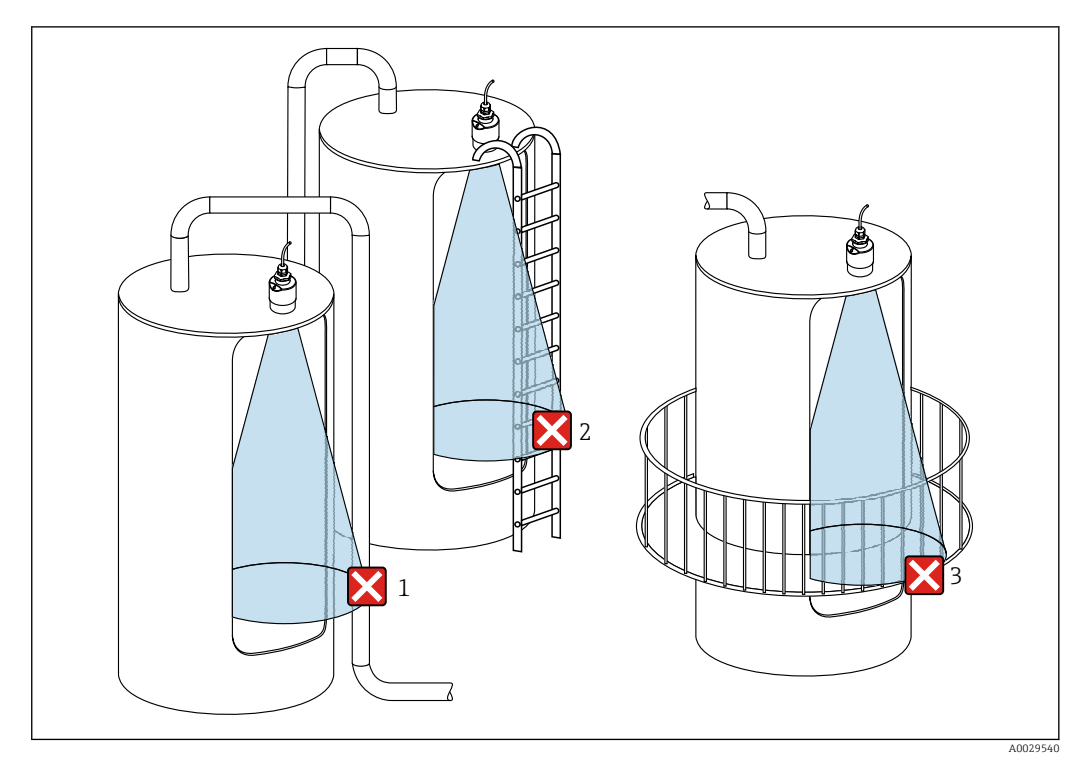

#### 5.1.6 Medição em recipientes plásticos

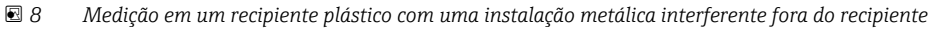

- 1 Encanamento, tubos
- 2 Escada
- 3 Grade, corrimão

Se a parede externa do recipiente é feita de um material não condutivo (por ex. GFR), micro-ondas também podem ser refletidas por instalações interferentes fora do recipiente.

Assegure-se de que não existem instalações interferentes feitas de material condutivo no feixe de sinal (veja a seção de ângulo de feixe de sinal para informações sobre o cálculo do diâmetro da largura de feixe).

Entre em contato com o fabricante para mais informações.

### 5.1.7 Tampa de proteção contra tempo

Para uso ao ar livre, é recomendada uma tampa de proteção contra tempo.

A tampa de proteção contra tempo está disponível como acessório.

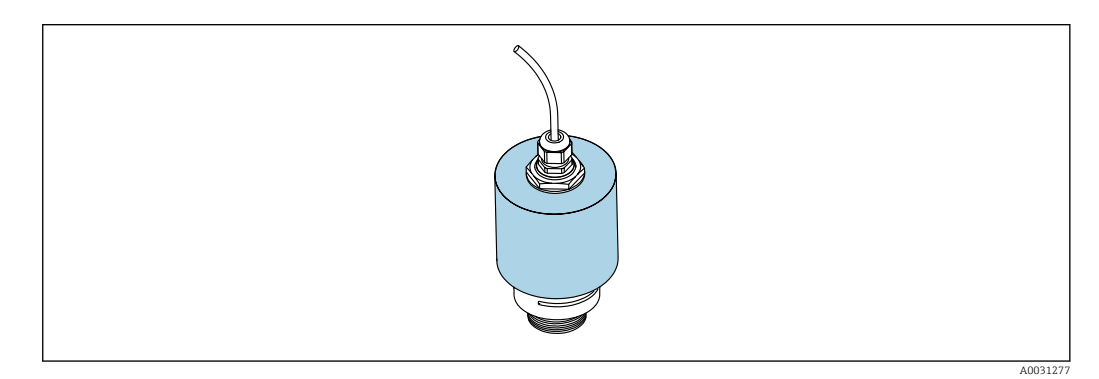

Image: 9 Tampa de proteção contra tempo com 40 mm (1.5 in) antena

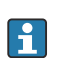

O sensor não está completamente coberto pela tampa de proteção.

#### 5.1.8 Uso do tubo de proteção contra transbordamento

O tubo de proteção contra transbordamento assegura que o sensor mede o nível máximo mesmo que esteja completamente transbordado.

Nas instalações de campo livre e/ou em aplicações onde há risco de transbordamento, o tubo de proteção contra transbordamento deve ser usado.

O tubo de proteção contra transbordamento pode ser encomendado como acessório ou juntamente com o aparelho através da estrutura do produto "Acessórios inclusos".

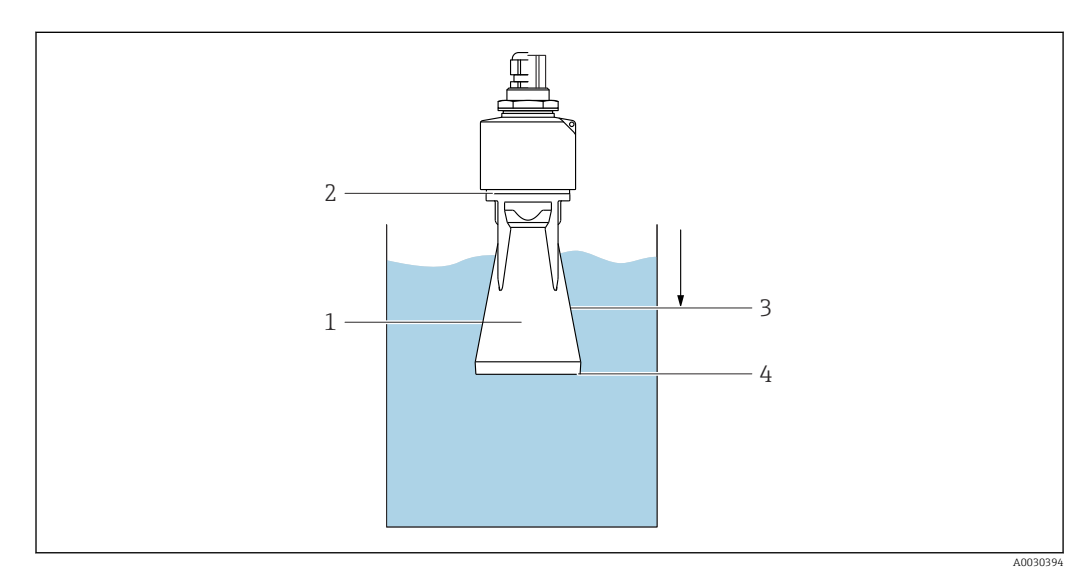

🖻 10 Função do tubo de proteção contra transbordamento

- 1 Bolsa de ar
- 2 Vedação (EPDM) O-ring
- 3 Distância de Bloqueio
- 4 Nível máx.

O tubo está preso com parafusos diretamente no sensor e veda o sistema por meio de um O-ring tornando-o hermeticamente fechado. Em caso de transbordamento, a bolsa de ar que se forma no tubo garante a medição do nível máximo ao final do tubo. Pelo fato da Distância de Bloqueio estar dentro do tubo, múltiplos ecos não são analisados.

#### 5.1.9 Instalação com suporte de montagem, ajustável

O suporte de montagem está disponível como acessório.

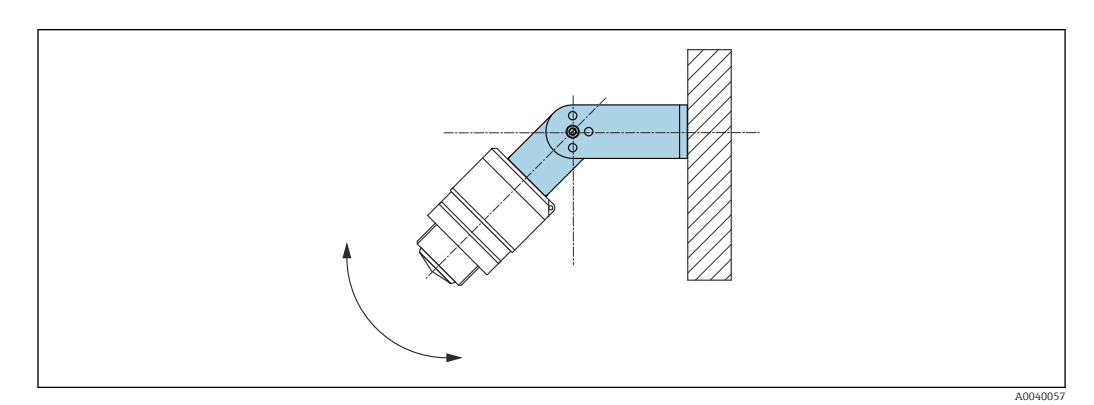

🖻 11 Instalação com suporte de montagem, ajustável

- A instalação em parede ou teto é possível.
- Utilizando o suporte de montagem, posicione a antena de tal forma que fique perpendicular à superfície do produto.

## AVISO

# Não há conexão condutora entre o suporte de montagem e o invólucro do transmissor.

Carregamento eletrostático possível.

▶ Integre o suporte de montagem no sistema local de equalização potencial.

### 5.1.10 Instalação escorada, com pivô

A escora, o suporte da parede e a estrutura de instalação estão disponíveis como acessórios.

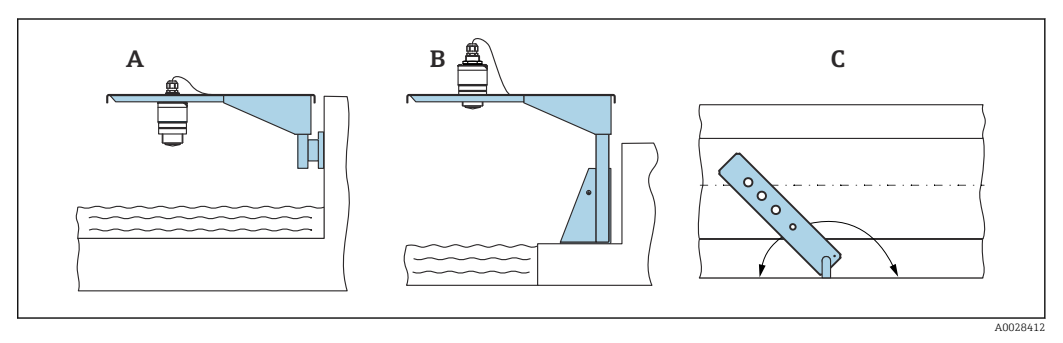

Instalação escorada, com pivô

- A Escora com suporte da parede
- B Escora com estrutura de instalação
- C A escora pode ser girada (por ex. para posicionar o equipamento sobre o centro da calha)

# 5.1.11 Instalação de suporte de montagem horizontal para sistema de esgoto

O suporte de montagem horizontal para sistema de esgoto está disponível como acessório.

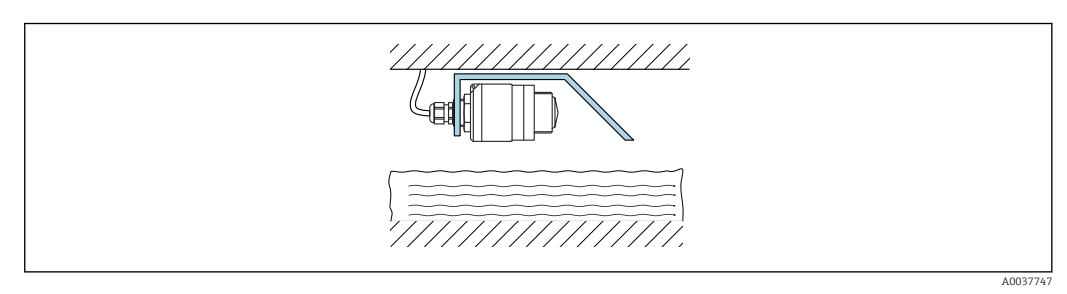

Instalação de suporte de montagem horizontal para sistema de esgoto

### 5.1.12 Instalação em um eixo

O suporte de montagem pivotado está disponível como acessório.

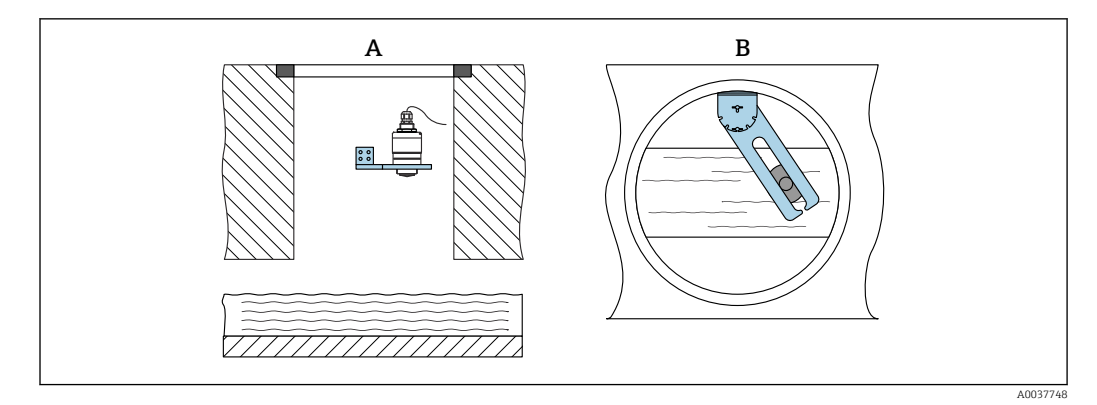

🖻 14 Instalação em um eixo, pivotável e ajustável

- A Braço com suporte da parede
- B Braço pivotável e ajustável (por ex. para alinhar o equipamento com o centro de um canal)

# 5.2 Verificação pós-instalação

O equipamento e o cabo não estão danificados (inspeção visual)?

🗆 O equipamento está devidamente protegido contra precipitação e luz solar direta?

O equipamento está fixado adequadamente?

# 6 Conexão elétrica

# 6.1 Atribuição de cabos

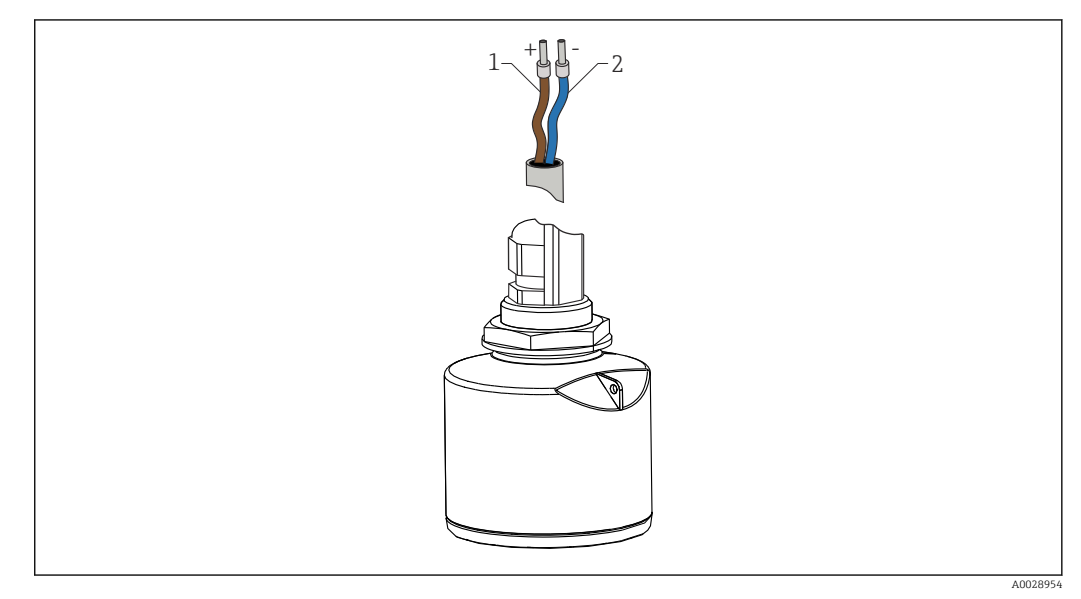

I5 Atribuição de cabos

- 1 Mais, cabo marrom
- 2 Menos, cabo azul

# 6.2 Fonte de alimentação

10.5 para 30  $V_{\text{DC}}$ 

É necessária uma alimentação externa.

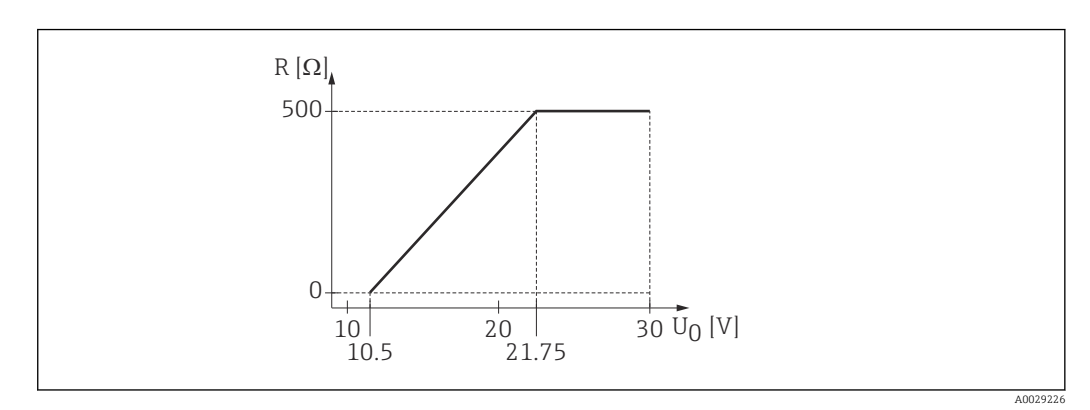

 $\blacksquare$  16 Carga máxima R, dependendo da tensão de alimentação  $U_0$  na unidade de alimentação

#### Operação da bateria

A comunicação da tecnologia sem fi<br/>o $Bluetooth^{\circledast}$ do sensor pode ser desabilitada para aumentar a vida útil da bateria.

#### Equalização potencial

Não são necessárias medidas especiais para a equalização potencial.

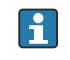

Podem ser solicitadas diversas fontes de alimentação como acessório na Endress+Hauser.

# 6.3 Conexão do equipamento

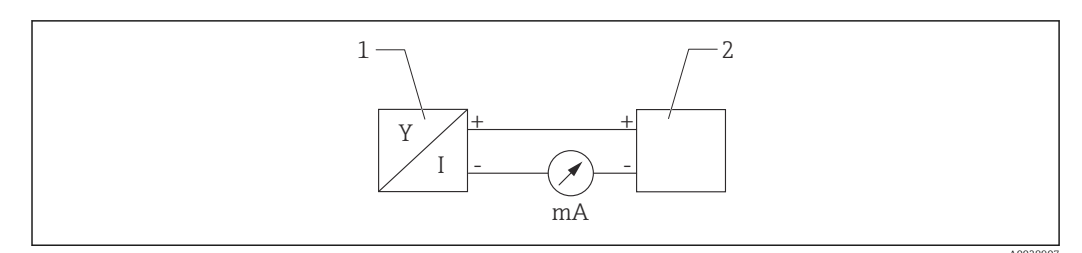

☑ 17 Diagrama de blocos FMR10

- 1 Micropilot FMR10, 4 para 20 mA
- 2 Fonte de alimentação

# 6.4 Verificação pós-conexão

O equipamento e o cabo não estão danificados (inspeção visual)?

□ Os cabos instalados têm espaço adequado para deformação?

- □ Os prensas-cabos estão firmemente apertados?
- A fonte de alimentação corresponde às especificações na etiqueta de identificação?

🗆 Sem polaridade reversa, o esquema de ligação elétrica está correto?

# 7 Operabilidade

# 7.1 Conceito de operação

• 4 para 20 mA

• SmartBlue (aplicativo) através da tecnologia sem-fio Bluetooth®

# 7.2 Operação através da tecnologia sem fio Bluetooth®

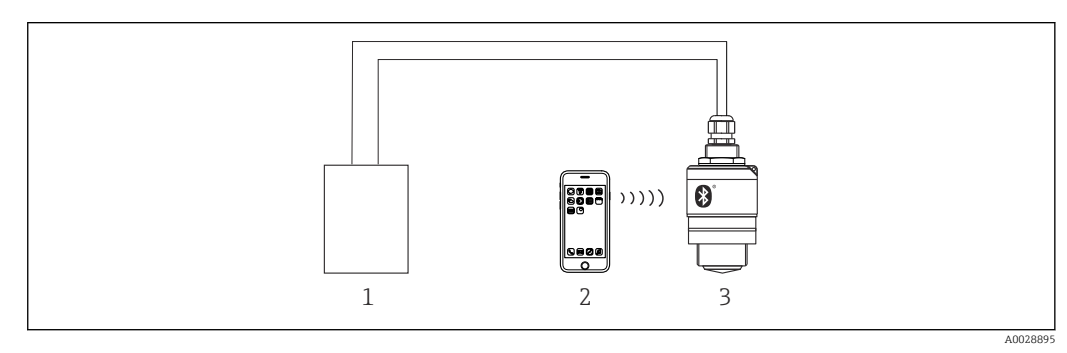

🗷 18 Possibilidades para operação remota através da tecnologia sem fio Bluetooth®

- 1 Unidade da fonte de alimentação do transmissor
- 2 Smartphone/tablet com SmartBlue (aplicativo)
- 3 Transmissor com tecnologia sem fio Bluetooth®

# 8 Comissionamento e operação

# 8.1 Instalação e verificação da função

Realize a verificação pós instalação e a verificação pós conexão antes do comissionamento.

# 8.1.1 Verificação pós-instalação

- O equipamento e o cabo não estão danificados (inspeção visual)?
- O equipamento está devidamente protegido contra precipitação e luz solar direta?
- O equipamento está fixado adequadamente?

# 8.1.2 Verificação pós-conexão

- O equipamento e o cabo não estão danificados (inspeção visual)?
- □ Os cabos instalados têm espaço adequado para deformação?
- □ Os prensas-cabos estão firmemente apertados?
- A fonte de alimentação corresponde às especificações na etiqueta de identificação?
- Sem polaridade reversa, o esquema de ligação elétrica está correto?

# 8.2 Comissionamento através do SmartBlue (App)

### 8.2.1 Especificações de equipamento

Comissionamento via SmartBlue só é possível se o equipamento possui capacidade Bluetooth (módulo Bluetooth instalado de fábrica antes da entrega ou adaptado).

# 8.2.2 Especificações do sistema SmartBlue

#### Especificações do sistema SmartBlue

SmartBlue está disponível como download para equipamentos Android na Google Play Store e para dispositivos iOS, na iTunes Store.

- Equipamentos com iOS: iPhone 4S ou superior ao iOS 9; iPAD 2 ou superior ao iOS 9; iPOD touch 5ª geração ou superior ao iOS 9
- Equipamentos com Android: A partir de Android 4.4 KitKat e *Bluetooth*® 4.0

# 8.2.3 Aplicativo SmartBlue

1. Escaneie o código QR ou digite "SmartBlue" no campo de pesquisa da App Store.

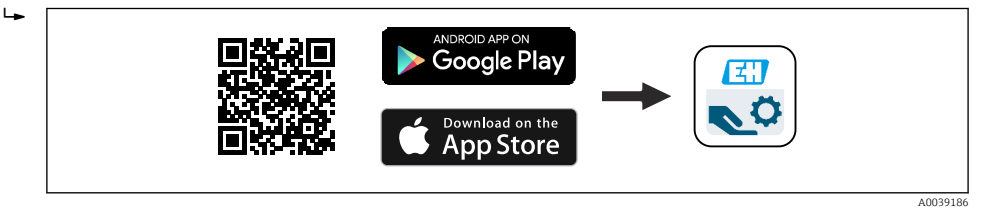

🖻 19 Link para download

2. Iniciar o SmartBlue.

3. Selecione o equipamento pela livelist exibida.

4. Digite os dados de login:

Nome do usuário: admin
 Senha: número de série do equipamento

5. Toque nos ícones para mais informações.

Troque a senha após fazer login pela primeira vez!

#### 8.2.4 Display da curva de envelope no SmartBlue

As curvas envelope podem ser exibidas e registradas no SmartBlue.

#### Além da curva envelope, são exibidos os seguintes valores:

- D = Distância
- L = Nível
- A = Amplitude absoluta
- Nas capturas de tela, a seção exibida (função de zoom) é salva
- Nas sequências de vídeo, toda a área sem função de zoom é sempre salva

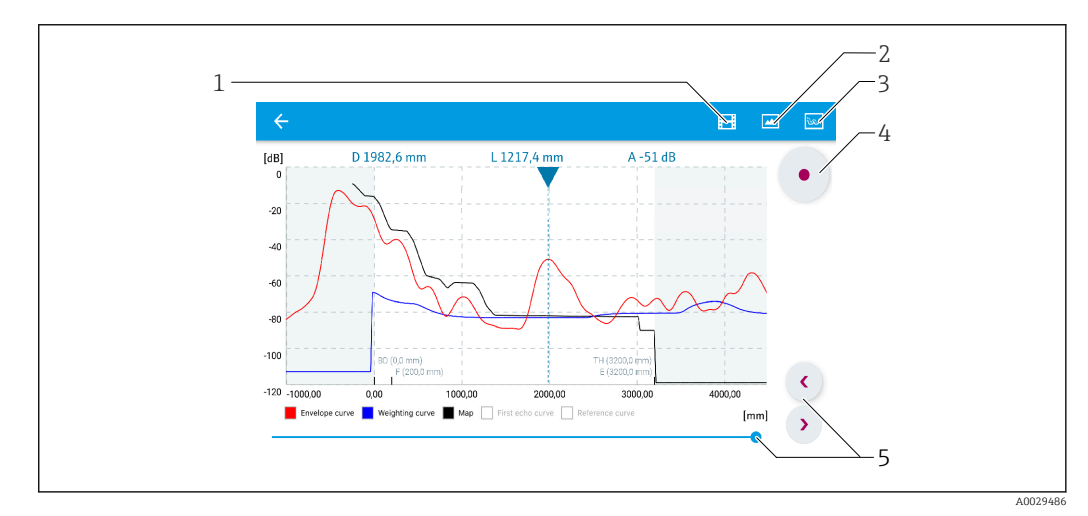

🖻 20 Display de curva envelope (amostra) em SmartBlue para Android

- 1 Gravar vídeo
- 2 Criar captura de tela
- 3 Exibir menu de mapeamento
- 4 Iniciar/interromper gravação de vídeo
- 5 Mover tempo no eixo tempo

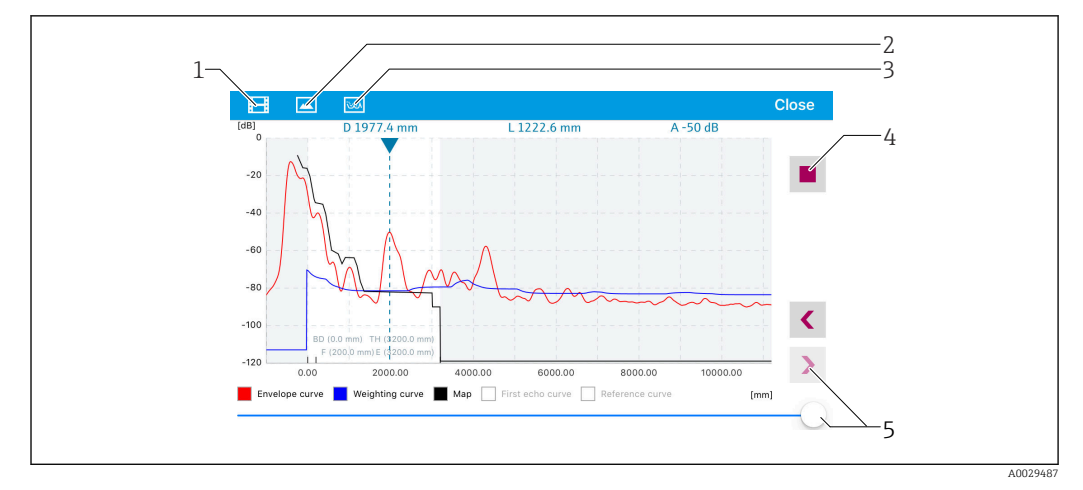

■ 21 Display de curva envelope (amostra) em SmartBlue para iOS

- 1 Gravar vídeo
- 2 Criar captura de tela
- 3 Exibir menu de mapeamento
- 4 Iniciar/interromper gravação de vídeo
- 5 Mover tempo no eixo tempo

# 8.3 Acesso de dados - Segurança

#### 8.3.1 Bloqueio de software através de código de acesso no SmartBlue

Os dados de configuração podem ser protegidos contra gravação utilizando-se um código de acesso (bloqueio de software).

► Navegar para: Configuração → Configuração avançada → Administração → Administração 1 → Definir código de acesso → Confirmar código de acesso

O novo código de acesso deve ser diferente do último código de acesso usado e não pode ser "0000".

Assim que o código de acesso tiver sido definido, os equipamentos protegidos contra gravação podem ser comutados para o modo de manutenção somente se o código de acesso for inserido no parâmetro **Inserir código de acesso**. Se o ajuste de fábrica não for alterado ou se for inserido o código 0000, o equipamento fica no modo manutenção e, portanto, seus dados de configuração **não** são protegidos contra gravação e podem ser alterados a qualquer momento.

#### 8.3.2 Desbloqueio através do SmartBlue

 Navegar para: Configuração → Configuração avançada → Acessar ferramentas de status → Inserir código de acesso

#### 8.3.3 Tecnologia Bluetooth<sup>®</sup> sem fio

# A transmissão de sinal através da tecnologia sem fio Bluetooth® usa uma técnica criptográfica testada pelo Instituto Fraunhofer

- O equipamento não é visível através da tecnologia sem fio *Bluetooth®* sem o aplicativo SmartBlue
- É estabelecida somente uma conexão ponto a ponto entre **um** sensor e **um** smartphone ou tablet
- A interface de tecnologia sem fio *Bluetooth*® pode ser desativada através do SmartBlue

#### Desativando a interface de tecnologia sem-fio Bluetooth®

- ► Navegue para: Configuração → Comunicação → Bluetooth configuration → Bluetooth mode
  - └ Desligue a interface de tecnologia sem-fio *Bluetooth*<sup>®</sup>. A posição "Off" desabilita o acesso remoto através do aplicativo

#### Reativando a interface de tecnologia sem fio Bluetooth®

Se a interface de tecnologia *Bluetooth*<sup>®</sup> estiver desabilitada, ela poderá ser reativada somente após executar a sequência de recuperação.

#### Sequência de recuperação Bluetooth

A interface de tecnologia sem fio *Bluetooth*<sup>®</sup> pode ser reabilitada após executar a seguinte sequência de recuperação:

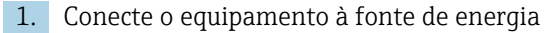

- └→ Após aguardar um tempo de 10 minutos, abrirá uma janela de tempo de 2 minutos
- 2. Você pode reabilitar a interface da tecnologia sem fio *Bluetooth*<sup>®</sup> do equipamento usando o SmartBlue (app) durante esse intervalo de tempo
- 3. Navegue para: Configuração → Comunicação → Bluetooth configuration → Bluetooth mode
  - └→ Ligue a interface de tecnologia sem-fio Bluetooth<sup>®</sup>. A posição "On" habilita o acesso remoto através do aplicativo

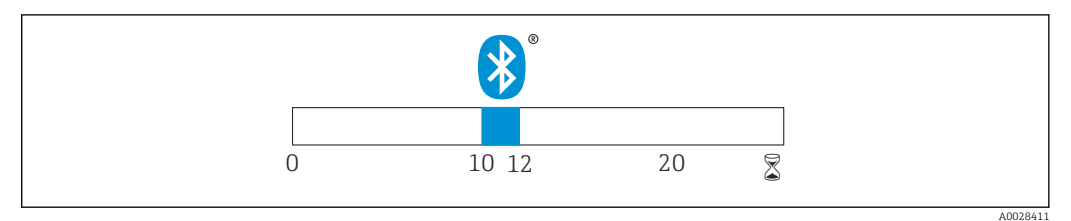

🗉 22 Linha do tempo para a sequência de recuperação da tecnologia sem-fio Bluetooth®, tempo em minutos

# 9 Diagnóstico e localização de falhas

# 9.1 Erros gerais

| Erros                                             | Possível causa                                                                            | Solução                                                                                            |
|---------------------------------------------------|-------------------------------------------------------------------------------------------|----------------------------------------------------------------------------------------------------|
| O equipamento não responde                        | A fonte de alimentação não<br>corresponde à especificação na<br>etiqueta de identificação | Aplique a tensão correta                                                                           |
|                                                   | A polaridade da fonte de<br>alimentação está errada                                       | Corrija a polaridade                                                                               |
|                                                   | Há mau contato entre os cabos e os<br>terminais                                           | Verifique se há um contato elétrico<br>entre o cabo e o terminal                                   |
| O equipamento faz medições<br>incorretamente      | Erro de configuração                                                                      | <ul><li>Verifique e corrija a configuração do<br/>parâmetro</li><li>Realize o mapeamento</li></ul> |
| Valor de saída da linearização<br>não é plausível | Erro de linearização                                                                      | SmartBlue: Verifique a tabela de<br>linearização                                                   |

# 9.2 Erro - operação do SmartBlue

| Erros                                                                                   | Possível causa                                                        | Solução                                                                                                    |  |
|-----------------------------------------------------------------------------------------|-----------------------------------------------------------------------|----------------------------------------------------------------------------------------------------|--|
| Equipamento não é visível na lista<br>ativa                                             | Sem conexão<br>Bluetooth                                              | Ative a função Bluetooth no smartphone ou no tablet                                                                                                    |  |
|                                                                                         |                                                                       | Função Bluetooth do sensor desabilitada, realize a sequência de recuperação                                                                                                    |  |
| Equipamento não é visível na lista<br>ativa                                             | O equipamento já está<br>conectado com outro<br>smartphone/tablet     | É estabelecida somente <b>uma</b> conexão ponto a ponto entre um sensor e um smartphone ou tablet                                                                                                    |  |
| O equipamento está visível na lista<br>ativa mas não pode ser acessado                  | Equipamento Android                                                   | A função de localização está permitida para o aplicativo, ela foi aprovada na primeira vez?                                                                                                    |  |
| via SmartBlue                                                                           |                                                                       | O GPS ou função de posicionamento devem estar<br>ativos para certas versões do Android em conjunto<br>com o Bluetooth                                                                                         |  |
|                                                                                         |                                                                       | Ativar GPS - feche o aplicativo completamente e<br>reinicie - habilite a função de posicionamento para<br>o aplicativo                                                                                        |  |
| O equipamento está visível na lista<br>ativa mas não pode ser acessado<br>via SmartBlue | Equipamento Apple                                                     | Faça login normalmente<br>Inserir nome de usuário "admin"<br>Insira a senha inicial (número de série do<br>equipamento) prestando atenção às letras<br>maiúsculas e minúsculas                                |  |
| Login através do aplicativo<br>SmartBlue não é possível                                 | O equipamento está<br>sendo posto em<br>operação pela<br>primeira vez | Inserir senha inicial (número de série do<br>equipamento) e altere. Preste atenção às letras<br>maiúsculas e minúsculas quando inserindo o<br>número de série.                                                |  |
| O equipamento não pode ser<br>operado através do SmartBlue                              | Introdução de senha<br>incorreta                                      | Digite a senha correta                                                                                                    |  |
| O equipamento não pode ser<br>operado através do SmartBlue                              | Esqueci a senha                                                       | Entre em contato com o Departamento de Serviços do fabricante                                                                                                    |  |
| O equipamento não pode ser<br>operado através do SmartBlue                              | Temperatura do<br>sensor muito alto                                   | Se a temperatura ambiente resultar em uma<br>temperatura elevada do sensor de >60 °C (140 °F),<br>a comunicação Bluetooth pode ser desativada.<br>Proteja o equipamento, isole-o e esfrie-o se<br>necessário. |  |

# 9.3 Evento de diagnóstico na ferramenta de operação

Se um evento de diagnóstico estiver presente no equipamento, o sinal de status aparece na área superior esquerda de status da ferramenta de operação junto ao simbolo correspondente para o nível do evento de acordo com o NAMUR NE 107:

- Falha (F)
- Verificação da função (C)
- Out of specification (S)
- Necessário Manutenção (M)

#### Recorrendo a medidas corretivas

- ▶ Navegue até menu Diagnóstico
  - No parâmetro Diagnóstico atual o evento de diagnóstico é mostrado com o texto do evento

# 9.4 Lista de eventos de diagnóstico

| Número do<br>diagnóstico                | Texto resumido                   | Ação de reparo                                                                                                    | Sinal de<br>status<br>[da fábrica] | Comportamento do<br>diagnóstico<br>[da fábrica] |  |
|-----------------------------------------|----------------------------------|----------------------------------------------------------------------------------------------------|------------------------------------|-------------------------------------------------|--|
| Diagnóstico dos componentes eletrônicos |                                  |                                                                                                    |                                    |                                                 |  |
| 270                                     | Falha eletrônica<br>princípal    | Troque o equipamento                                                                                                    | F                                  | Alarm                                           |  |
| 271                                     | Falha eletrônica<br>princípal    | <ol> <li>Reiniciar equip.</li> <li>Alterar módulo eletrônico<br/>principal</li> </ol>                                                                               | F                                  | Alarm                                           |  |
| 272                                     | Falha eletrônica<br>princípal    | <ol> <li>Reiniciar equip.</li> <li>Alterar módulo eletrônico<br/>principal</li> </ol>                                                                               | F                                  | Alarm                                           |  |
| 283                                     | Conteúdo da<br>memória           | <ol> <li>Transferir dados ou resetar o<br/>aparelho</li> <li>Contatar suporte</li> </ol>                                                                            | F                                  | Alarm                                           |  |
| Diagnóstico de o                        | configuração                     |                                                                                                    |                                    |                                                 |  |
| 410                                     | Transferência de<br>dados        | <ol> <li>Verificar conexão</li> <li>Tentar transferência de<br/>dados</li> </ol>                                                                                    | F                                  | Alarm                                           |  |
| 411                                     | Up-/download ativo               | Up-/download ativo, aguarde                                                                                                    | С                                  | Warning                                         |  |
| 435                                     | Linearização                     | Verificar tabela de linearização                                                                                                    | F                                  | Alarm                                           |  |
| 438                                     | Conjunto de dados                | <ol> <li>Verificar arquivo de conjunto<br/>de dados</li> <li>Verificar configuração do<br/>equipamento</li> <li>Up- e download uma nova<br/>configuração</li> </ol> | Μ                                  | Warning                                         |  |
| 441                                     | Saída de corrente 1              | <ol> <li>Verificar o processo</li> <li>Verificar as configurações da<br/>saída de corrente</li> </ol>                                                               | S                                  | Warning                                         |  |
| 491                                     | Simulação saída de<br>corrente 1 | Desativar simulação                                                                                                    | С                                  | Warning                                         |  |
| 585                                     | Distância de<br>simulação        | Desativar simulação                                                                                                    | С                                  | Warning                                         |  |
| 586                                     | Gravar mapa                      | Gravando mapeamento<br>por favor aguarde                                                                                                    | С                                  | Warning                                         |  |

| Número do<br>diagnóstico | Texto resumido             | Ação de reparo                                                                                        | Sinal de<br>status<br>[da fábrica] | Comportamento do<br>diagnóstico<br>[da fábrica] |  |
|--------------------------|----------------------------|----------------------------------------------------------------------------------------------------|------------------------------------|-------------------------------------------------|--|
| Diagnóstico do processo  |                            |                                                                                                    |                                    |                                                 |  |
| 801                      | Energia muito baixa        | Tensão de alimentação muito<br>baixa, aumentar tensão de<br>alimentação                               | S                                  | Warning                                         |  |
| 825                      | Temperatura de<br>operação | <ol> <li>Verificar temperatura<br/>ambiente</li> <li>Verificar temperatura do<br/>processo</li> </ol> | S                                  | Warning                                         |  |
| 941                      | Eco perdido                | Checar parâmetro 'Avaliação de<br>sensibilidade'                                                      | S                                  | Warning                                         |  |
| 941                      | Eco perdido                |                                                                                                    | F                                  | Alarm                                           |  |

# 10 Manutenção

Nenhum trabalho de manutenção especial é exigido.

# 10.1 Limpando a antena

A antena pode estar contaminada dependendo da aplicação. Emissão e recepção de microondas podem ser impedidas. O nível de contaminação leva a um erro dependendo do meio e na refletividade, geralmente determinada pela constante dielétrica ε<sub>r</sub>.

Se o meio tende a causar contaminação e incrustação, é recomendada a limpeza regular.

- É preciso tomar cuidado para garantir que o equipamento não seja danificado no processo mecânico ou limpeza com a mangueira.
- Compatibilidade do material deve ser levada em conta se forem usados agentes de limpeza!
- ▶ Não exceda as temperaturas máximas permitidas.

# 10.2 Vedações de processo

O processo de vedação do sensor (no processo de conexão) deve ser substituído periodicamente. O intervalo entre as substituições depende da frequência dos ciclos de limpeza, da temperatura de limpeza e da temperatura do meio.

# 11 Reparo

# 11.1 Informações gerais

### 11.1.1 Conceito de reparos

O conceito de reparo da Endress+Hauser é desenvolvido de maneira que os reparos só podem ser executados por meio da substituição do equipamento.

### 11.1.2 Substituindo um equipamento

Um vez que o equipamento foi substituído, os parâmetros devem ser configurados e a supressão do eco de interferência ou a linearização devem ser executados novamente.

### 11.1.3 Devolução

As especificações para devolução segura do equipamento podem variar, dependendo do tipo do equipamento e legislação nacional.

1. Consulte o website para maiores informações: http://www.endress.com/support/return-material

2. Devolva o equipamento caso sejam necessários reparos ou calibração de fábrica ou caso o equipamento errado tenha sido solicitado ou entregue.

#### 11.1.4 Descarte

# X

Se solicitado pela Diretriz 2012/19/ da União Europeia sobre equipamentos elétricos e eletrônicos (WEEE), o produto é identificado com o símbolo exibido para reduzir o descarte de WEEE como lixo comum. Não descartar produtos que apresentam esse símbolo como lixo comum. Ao invés disso, devolva-o para a Endress+Hauser para o descarte adequado.

# 12 Acessórios

# 12.1 Acessórios específicos para equipamentos

### 12.1.1 Tampa de proteção

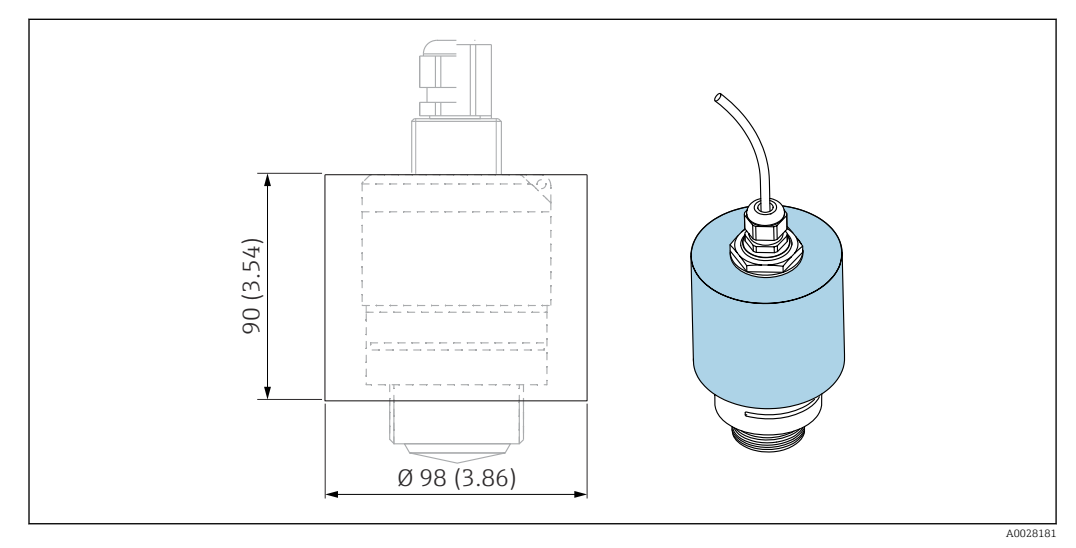

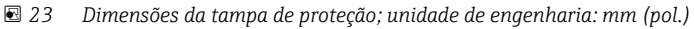

Material PVDF

**Número de pedido** 52025686

📔 O sensor não está completamente coberto.

## 12.1.2 Porca de fixação G 1-1/2"

Adequada para equipamentos com conexão de processos G 1-1/2" e MNPT 1-1/2".

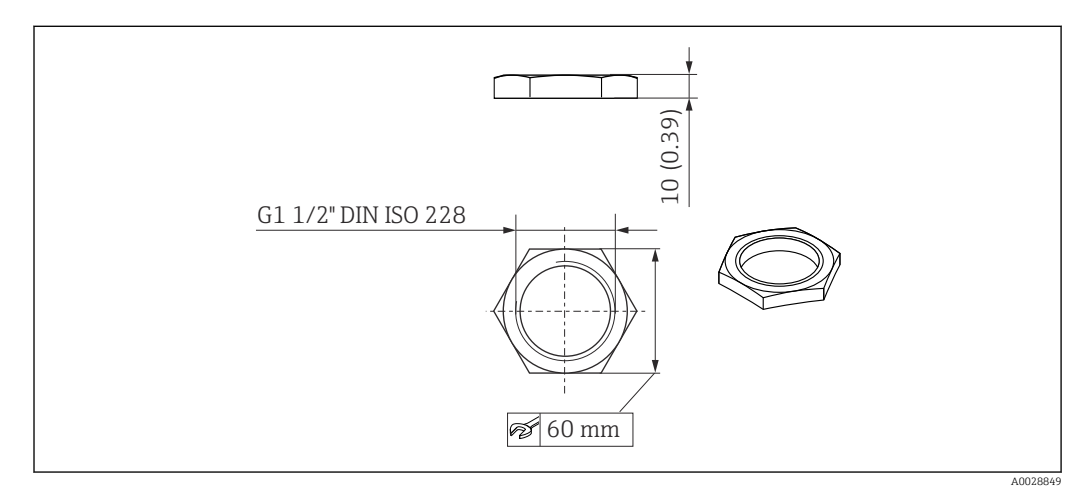

🗷 24 Dimensões da porca de fixação; unidade de engenharia: mm (pol.)

**Material** PC **Número de pedido** 52014146

### 12.1.3 Tubo de proteção contra transbordamento 40 mm (1.5 in)

Adequada para uso com equipamentos com uma antena 40 mm (1.5 in) e conexão dianteira de processos G 1"-1/2".

O tubo de proteção contra transbordamento pode ser encomendado junto com o equipamento através da estrutura de produto "Acessórios incluídos".

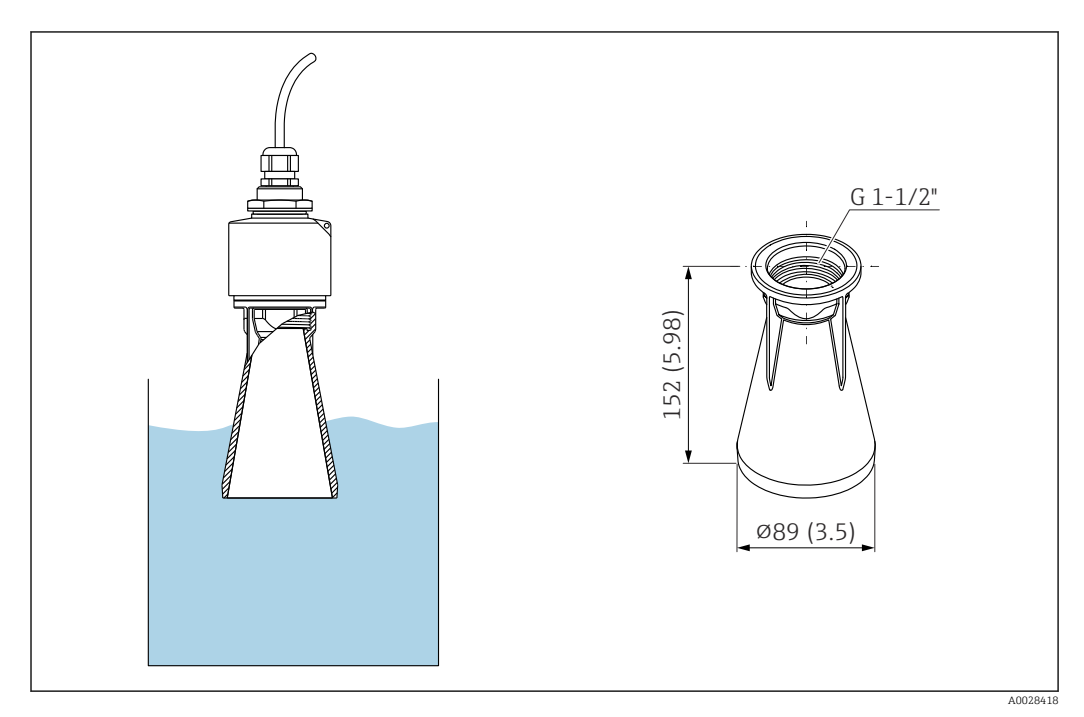

25 Dimensões do tubo de proteção contra transbordamento 40 mm (1.5 in), unidade de engenharia: mm (pol.)

#### Material

PBT-PC, metalizado

Número de pedido 71325090

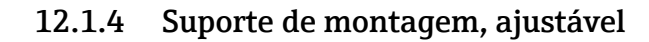

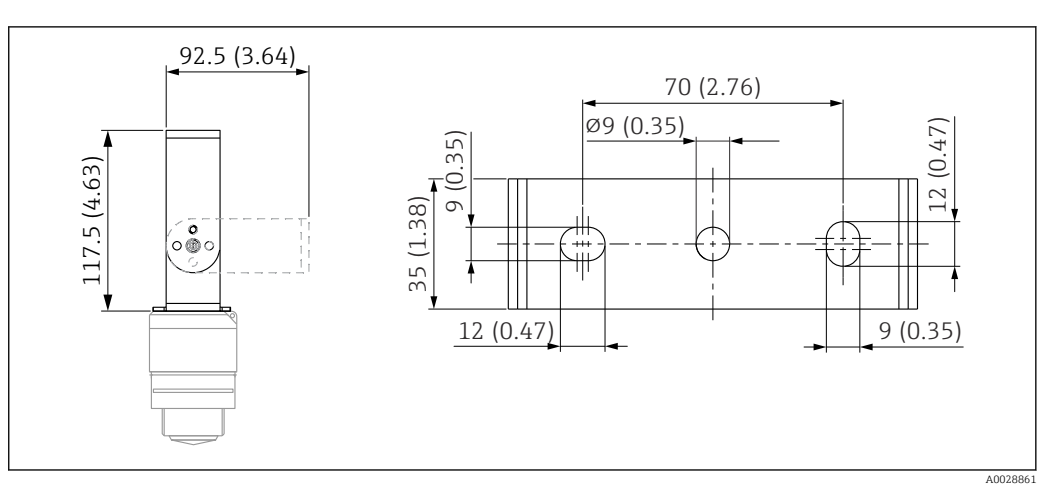

🖻 26 Dimensões do suporte de montagem, unidade de engenharia: mm (pol.)

Consiste em:

- 1 × suporte de montagem, 316L (1,4404)
- 1 × suporte angular, 316L (1,4404)
- 3 × parafusos, A4
- 3 × discos de fixação, A4

Número de pedido 71325079

# 12.2 Flange de rosca FAX50

O flange de rosca FAX50 é um flange universal que pode ser usado por três normas (DIN - ASME - JIS) devido às suas dimensões mín./máx.

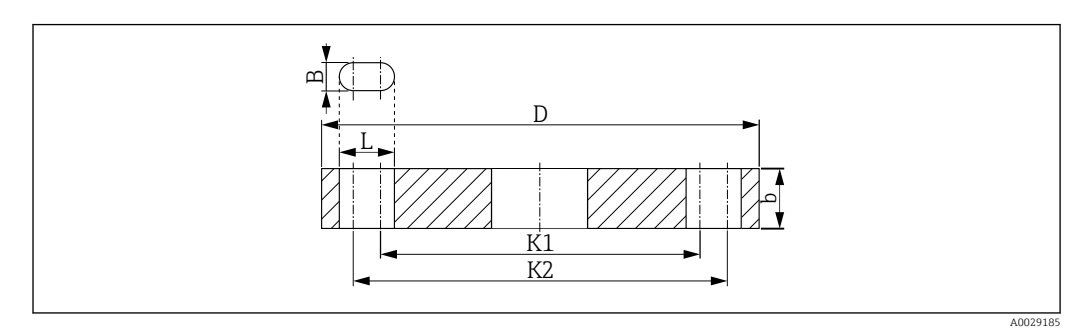

☑ 27 Dimensões do flange UNI FAX50

- L Diâmetro do furo
- K1, Diâmetro do círculo de inclinação
- K2
- D Diâmetro do flange
- b Espessura total do flange
- B Orifício com slot (largura)

#### **Número de pedido** FAX50-**###**

Para materiais e dimensões disponíveis, consulte TIO0426F
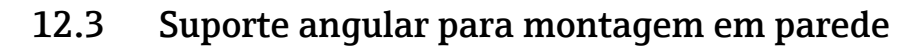

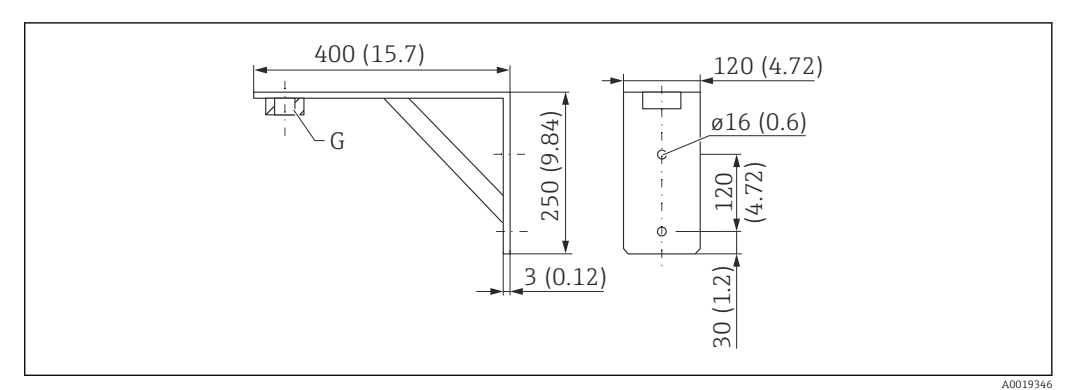

🖻 28 Dimensões do suporte angular. Unidade de medida mm (in)

G Conexão do sensor de acordo com a estrutura de produto "Conexão dianteira de processos"

#### Peso

3.4 kg (7.5 lb)

# Material

316L (1.4404)

#### Número de pedido para conexão de processos G 1-1/2"

71452324

Também adequado para MNPT 1-1/2"

### 12.4 Cantiléver com pivô

#### 12.4.1 Sensor de tipo de instalação de conexão de processos da lateral traseira

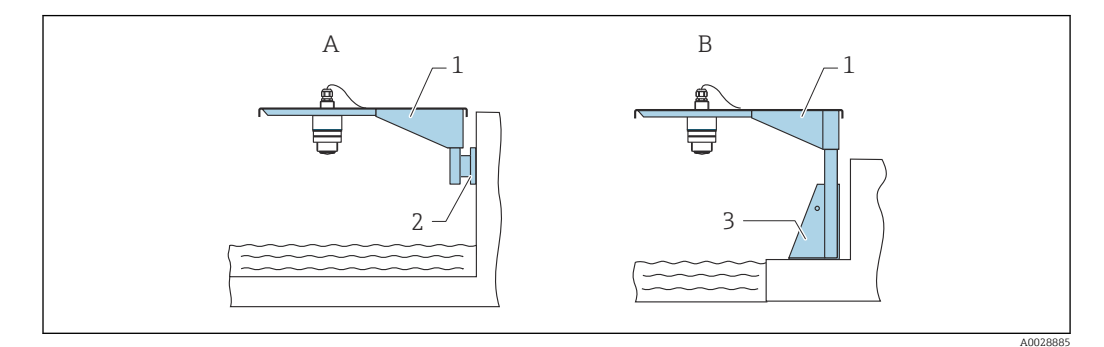

El 29 Sensor de tipo de instalação de conexão de processos da lateral traseira

A Instalação com escora e suporte de parede

- *B* Instalação com escora e estrutura de instalação
- 1 Cantiléver
- 2 Suporte de parede
- 3 Estrutura de montagem

#### Cantiléver (curto) com pivô, conexão traseira de processos do sensor

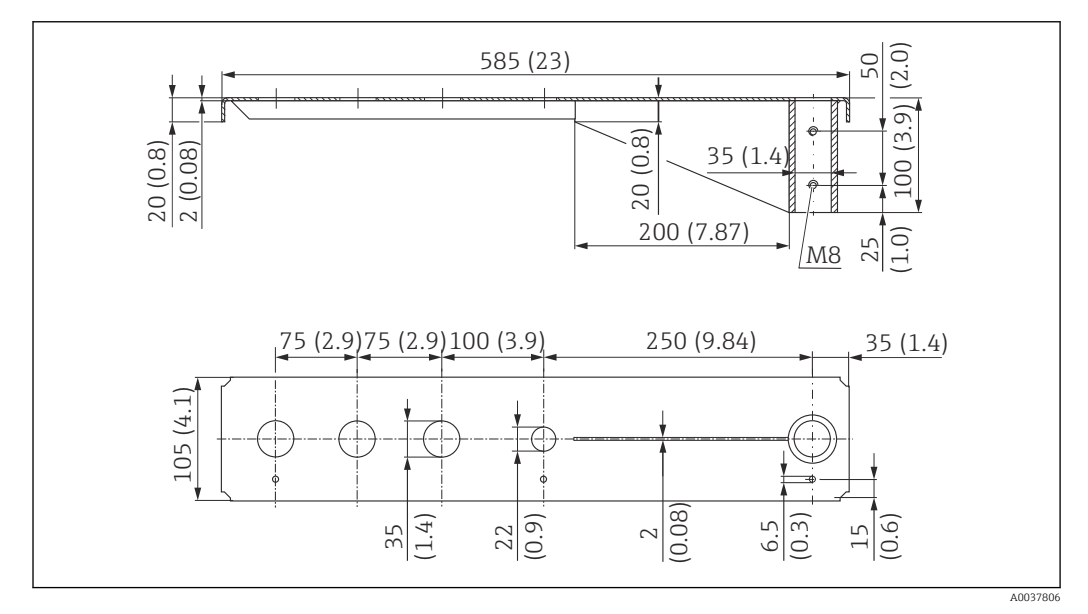

Immensões do cantiléver (curto) com pivô para conexão traseira de processos do sensor. Unidade de medida mm (in)

#### Peso:

2.1 kg (4.63 lb)

Material

316L (1.4404)

- <table-of-contents> 🔹 35 mm (1.38 in) aberturas para todas as conexões traseiras G 1" ou MNPT 1"
  - 22 mm (0.87 in) abertura pode ser usada para sensor adicional
  - Parafusos de retenção estão inclusos na entrega

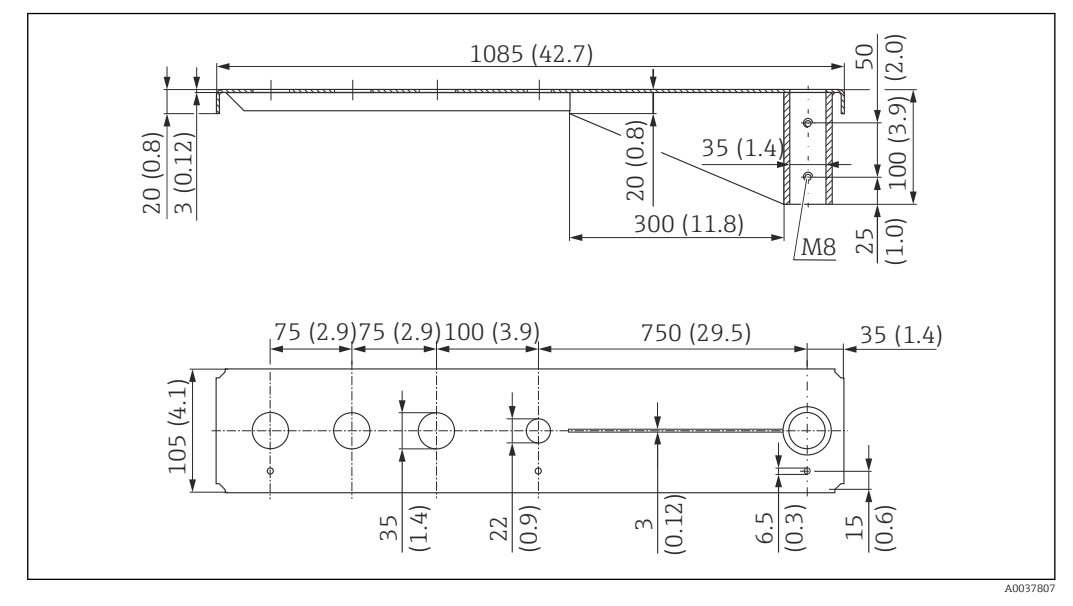

#### Cantiléver (longo) com pivô, conexão traseira de processos do sensor

Immensões do cantiléver (curto) com pivô para conexão traseira de processos do sensor. Unidade de medida mm (in)

#### Peso:

4.5 kg (9.92 lb)

#### Material

316L (1.4404)

### Número de pedido

71452316

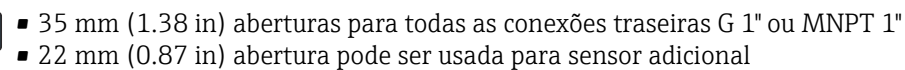

Parafusos de retenção estão inclusos na entrega

#### 12.4.2 Sensor de tipo de instalação de conexão de processos da lateral dianteira

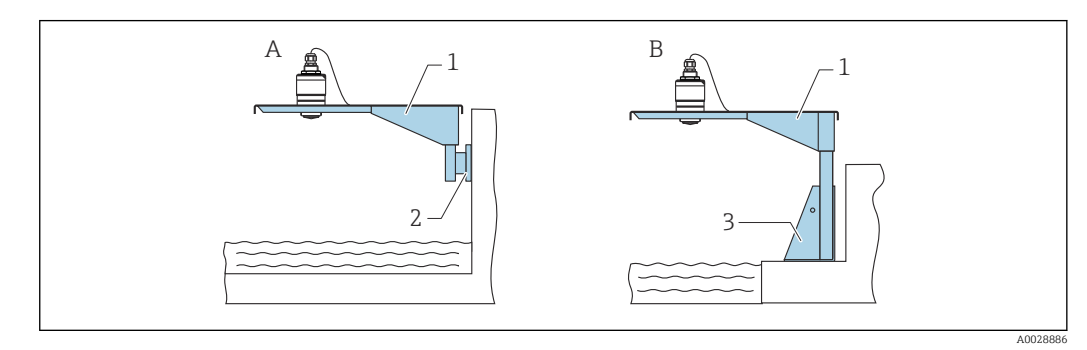

Isensor de tipo de instalação de conexão de processos da lateral dianteira

- A Instalação com escora e suporte de parede
- B Instalação com escora e estrutura de instalação
- 1 Cantiléver
- 2 Suporte de parede
- 3 Estrutura de montagem

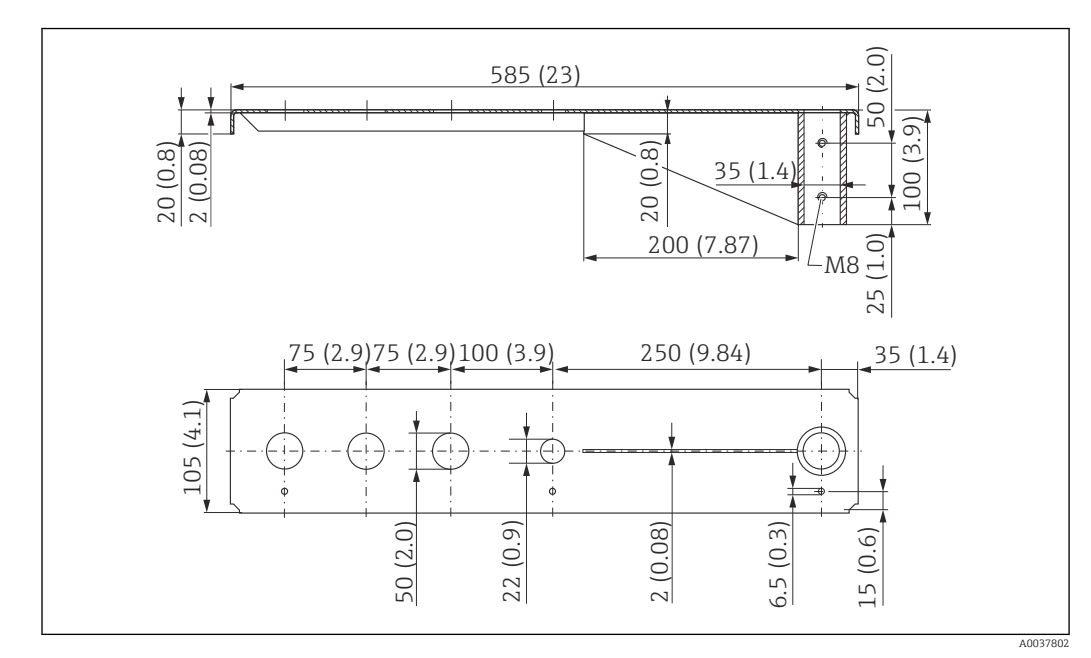

#### Cantiléver (curto) com pivô, conexão G 1-1/2" dianteira de processos do sensor

☑ 33 Dimensões do cantiléver (curto) com pivô, conexão G 1-½" dianteira de processos do sensor. Unidade de medida mm (in)

#### Peso:

1.9 kg (4.19 lb)

**Material** 316L (1.4404)

- 😭 50 mm (2.17 in) aberturas para todas as conexões dianteiras G 1-½" (MNPT 1-½")
  - 22 mm (0.87 in) abertura pode ser usada para sensor adicional
    - Parafusos de retenção estão inclusos na entrega

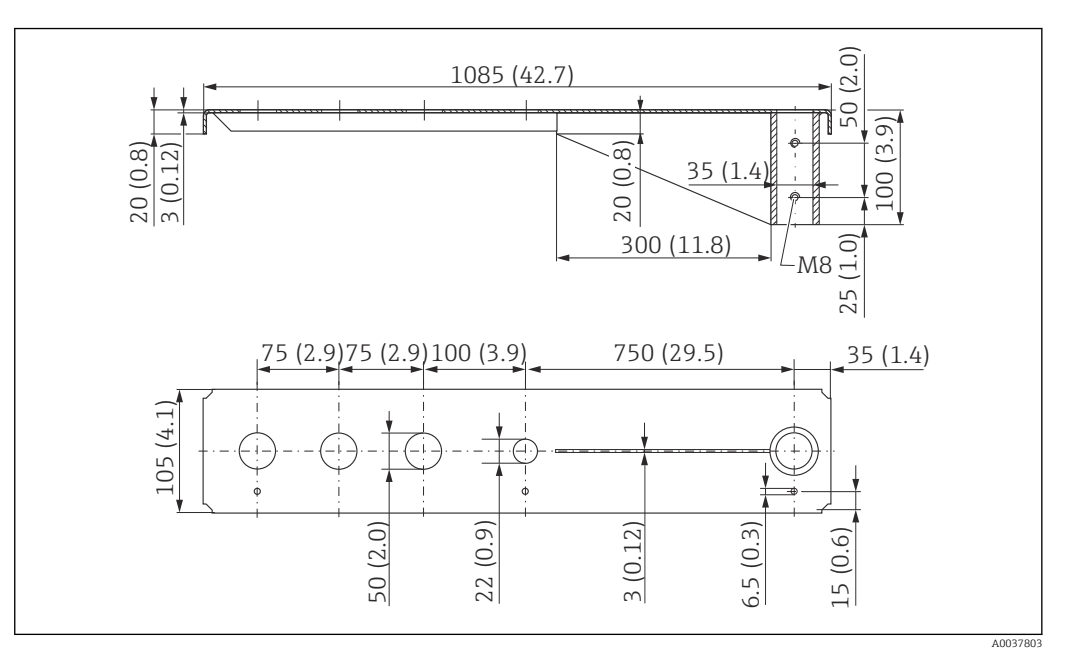

#### Cantiléver (longo) com pivô, conexão G 1-½" dianteira de processos do sensor

Immensões do cantiléver (curto) com pivô, conexão G 1-½" dianteira de processos do sensor. Unidade de medida mm (in)

#### Peso:

4.4 kg (9.7 lb)

**Material** 316L (1.4404)

- 😜 🔹 50 mm (2.17 in) aberturas para todas as conexões dianteiras G 1-½" (MNPT 1-½")
  - 22 mm (0.87 in) abertura pode ser usada para sensor adicional
  - Parafusos de retenção estão inclusos na entrega

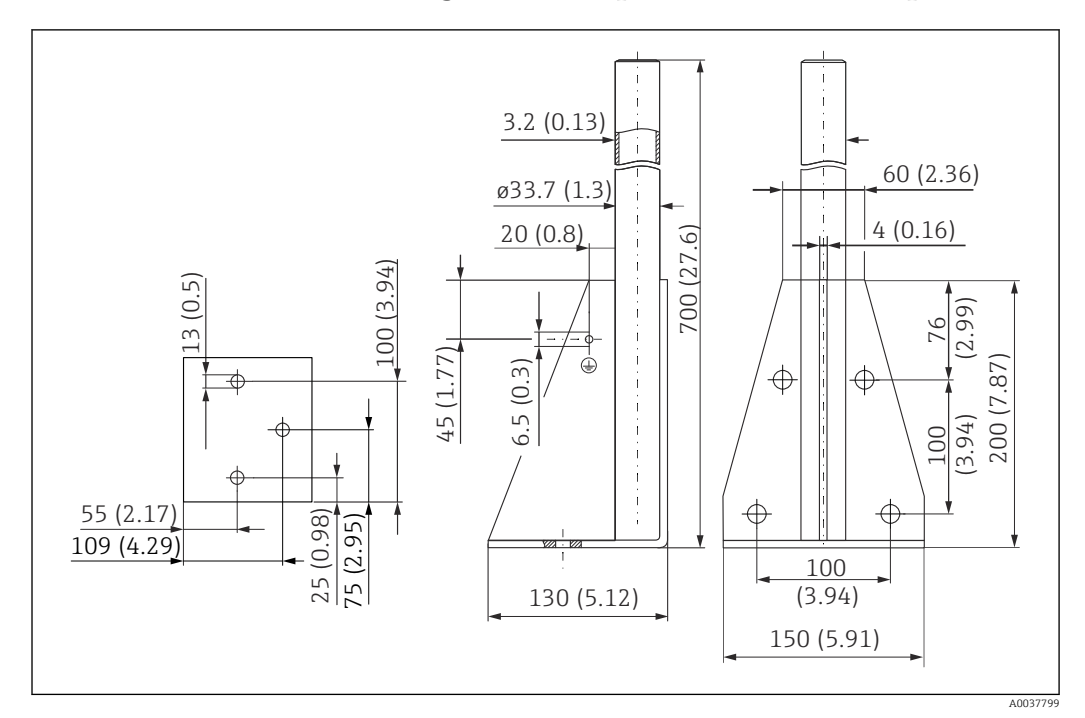

### 12.4.3 Estrutura de montagem (curta) para cantiléver com pivô

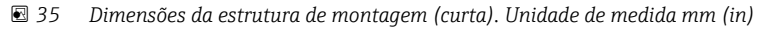

**Peso:** 3.2 kg (7.06 lb)

**Material** 316L (1.4404)

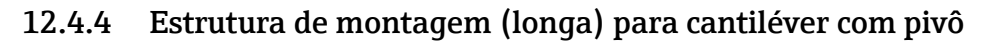

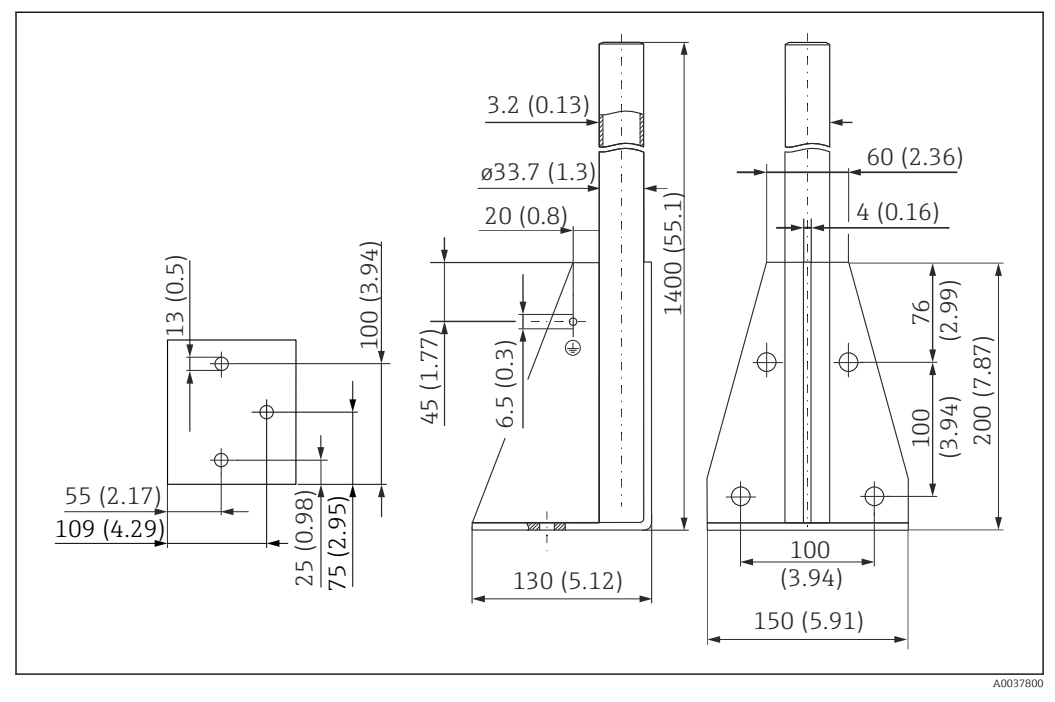

🖻 36 🛛 Dimensões da estrutura de montagem (longa). Unidade de medida mm (in)

Peso: 4.9 kg (10.08 lb) Material 316L (1.4404) Número de pedido

71452326

### 12.4.5 Suporte de parede para cantiléver com pivô

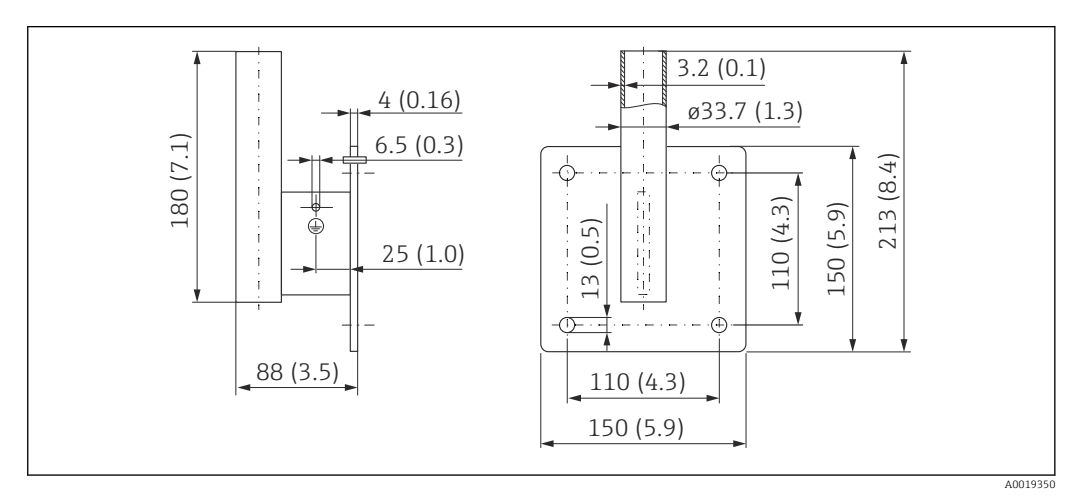

37 Dimensões do suporte de parede. Unidade de medida mm (in)

#### Peso

1.4 kg (3.09 lb)

**Material** 316L (1.4404)

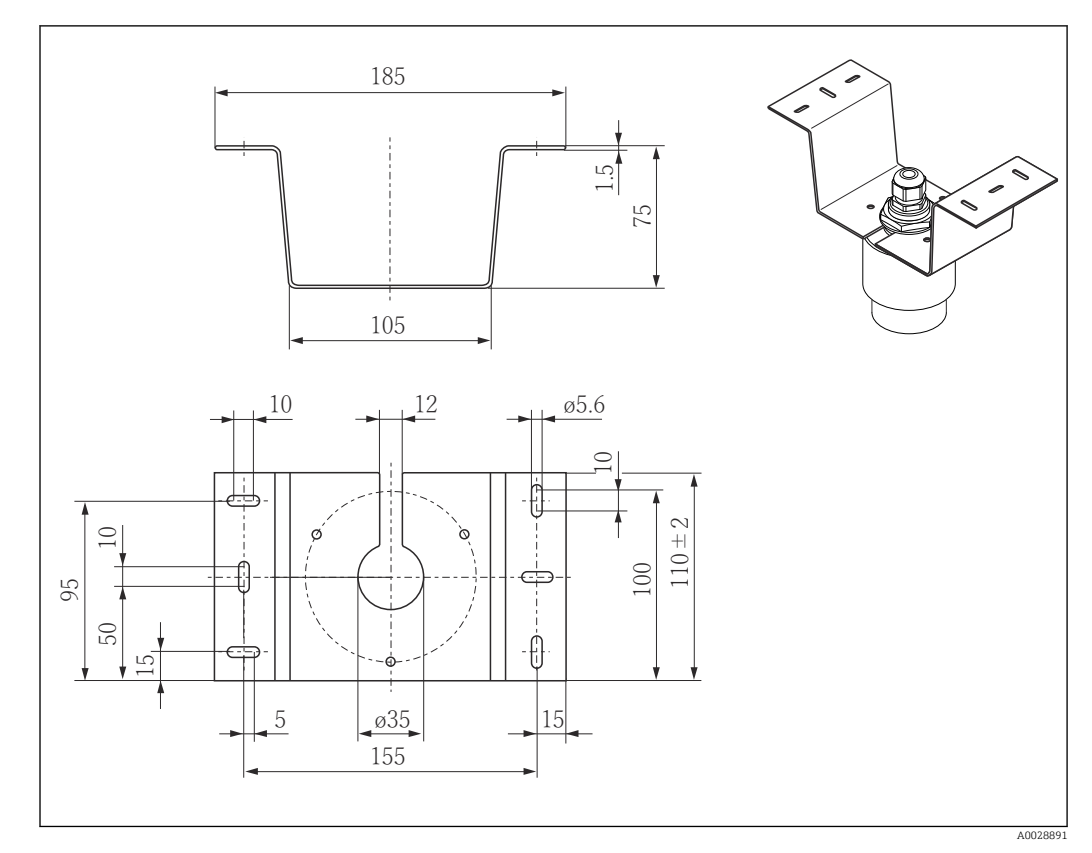

# 12.5 Suporte de montagem de teto

🗷 38 Dimensões do suporte de montagem no teto. Unidade de medida mm (in)

**Material** 316L (1.4404)

# 12.6 Suporte de montagem pivotado para canal de esgoto

O suporte de montagem pivotável é usado para instalar o equipamento em um bueiro sobre um canal de esgoto.

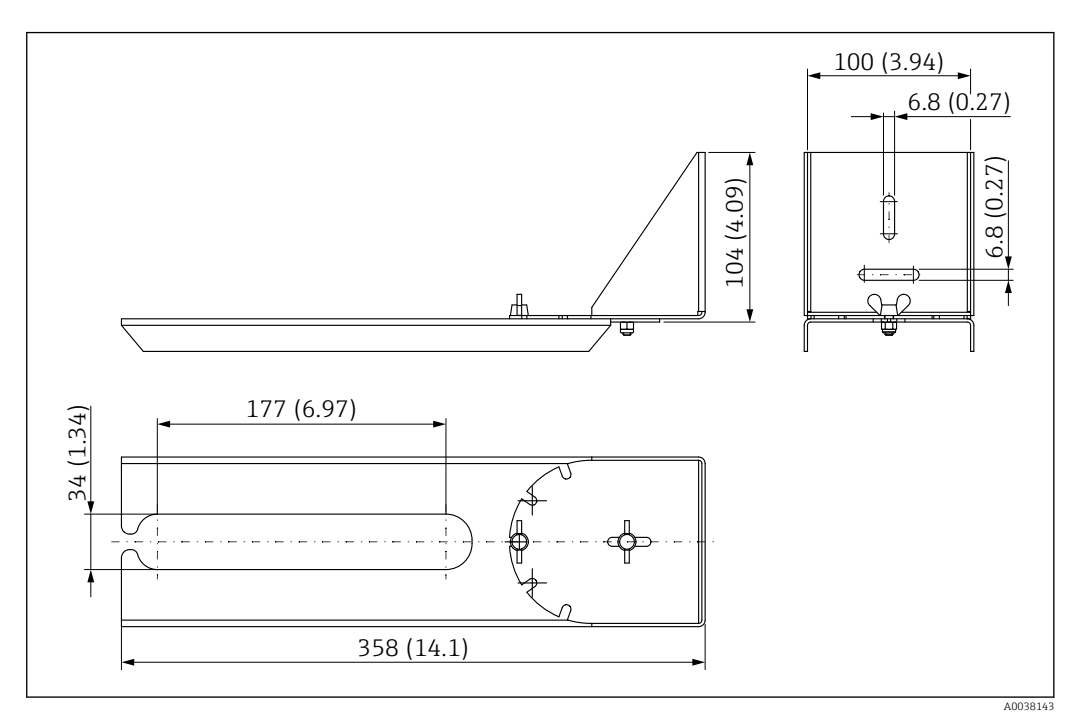

39 Dimensões do suporte de montagem pivotável no teto. Unidade de medida mm (in)

#### **Material** 316L (1.4404)

# 12.7 Suporte de montagem horizontal para canais de esgoto

O suporte de montagem horizontal para canais de esgoto é usado para instalar o equipamento em espaços confinados.

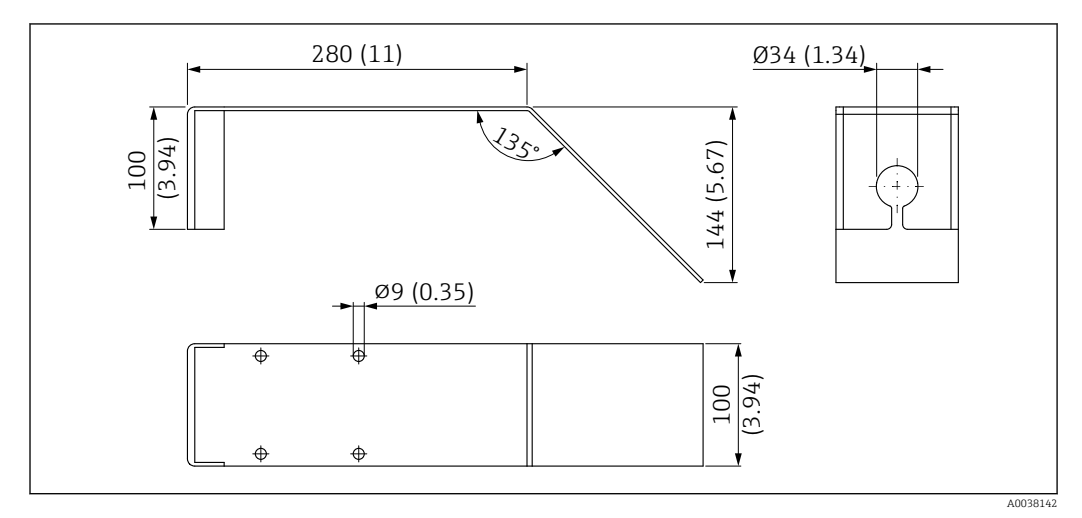

40 Dimensões do suporte de montagem horizontal para canais de esgoto. Unidade de medida mm (in)

**Material** 316L (1.4404)

## 12.8 Acessórios específicos do serviço

#### Applicator

Software para seleção e dimensionamento de medidores Endress+Hauser:

- Cálculo de todos os dados necessários para identificar o medidor ideal: ex. perda de pressão, precisão ou conexões de processo.
- Îlustração gráfica dos resultados dos cálculos

Administração, documentação e acesso a todos os dados e parâmetros relacionados ao processo durante toda a duração do projeto.

#### OApplicator está disponível:

https://portal.endress.com/webapp/applicator

#### Configurador

Configurador de produto - a ferramenta para configuração individual de produto

- Dados de configuração por minuto
- Dependendo do equipamento: entrada direta de ponto de medição informação específica, como faixa de medição ou idioma de operação
- Verificação automática de critérios de exclusão
- Criação automática do código de pedido e sua separação em formato de saída PDF ou Excel
- Funcionalidade para solicitação direta na loja virtual da Endress+Hauser

O configurador está disponível no site da Endress+Hauser: www.endress.com -> Clique em "Corporativo" -> Selecione seu país -> Clique em "Produtos" -> Selecione o produto usando os filtros e o campo de busca -> Abra a página do produto -> O botão "Configurar" no lado direito da imagem do produto abre o Configurador do Produto.

#### W@M

Gerenciamento do ciclo de vida para suas instalações

O W@M oferece uma grande variedade de aplicativos de software ao longo de todo o processo: desde o planejamento e aquisição, até a instalação, comissionamento e operação dos medidores. Todas as informações relevantes sobre o equipamento, como o status do equipamento, peças de reposição e documentação específica de todos os equipamentos durante toda a vida útil.

O aplicativo já contém os dados de seu equipamento Endress+Hauser. A Endress+Hauser também cuida da manutenção e atualização dos registros de dados.

#### OW@M está disponível:

www.endress.com/lifecyclemanagement

# 13 Menu de operação

# 13.1 Visão geral do menu de operação (SmartBlue)

|                | Nav            | vegação           | 🗟 🗏 Menu de c       | peração                       |        |
|----------------|----------------|-------------------|---------------------|-------------------------------|--------|
| Menu principal |                | ]                 |                     |                               |        |
|                | ► Configuração |                   | ]                   |                               | → 🖺 51 |
|                |                | ► Setup básico    |                     |                               |        |
|                |                |                   | Tag do equipamente  | 0                             |        |
|                |                |                   | Unidada da diatânai |                               |        |
|                |                |                   |                     | d                             |        |
|                |                |                   | Calibração vazia    |                               |        |
|                |                |                   | Calibração cheia    |                               |        |
|                |                |                   | Distância           |                               |        |
|                |                |                   | Nível               |                               |        |
|                |                |                   | Qualidade do sinal  |                               |        |
|                |                | ► Mapeamento      |                     |                               |        |
|                |                |                   | Confirmar distância |                               |        |
|                |                |                   | Ponto final do mape | eamento                       |        |
|                |                |                   | Manaamonto apros    | ontado                        |        |
|                |                |                   |                     |                               |        |
|                |                | ► Configuração av | rançada             |                               | → 🗎 55 |
|                |                |                   | ► Ferramentas de    | status do acesso              |        |
|                |                |                   |                     | Acessar ferramentas de status |        |
|                |                |                   |                     | Inserir código de acesso      |        |
|                |                |                   | ► Configurações a   | vançadas                      |        |
|                |                |                   |                     | Sensibilidade de avaliação    |        |
|                |                |                   |                     | Velocidade variável           |        |

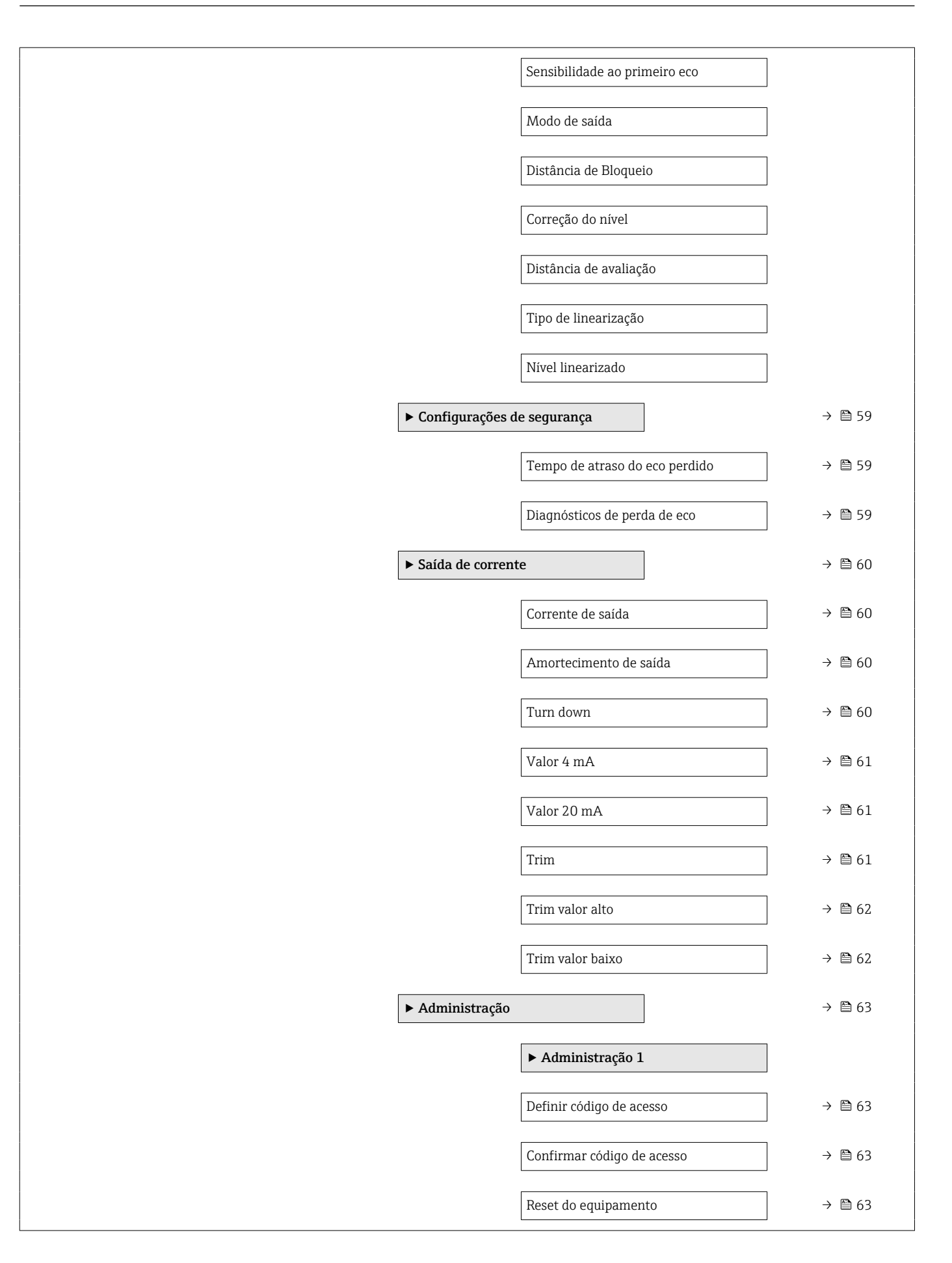

|               |                  |                      | ► Administração 2    |         |
|---------------|------------------|----------------------|----------------------|---------|
|               |                  |                      | Auministração z      |         |
|               |                  |                      | Campo livre especial | → 🖺 64  |
|               | ▶ Comunicação    |                      |                      | -→ 🖺 65 |
|               | Comunicação      |                      | <br>                 | · = 07  |
|               |                  | ► Configuração do    | Bluetooth            | → 🖺 65  |
|               |                  |                      | Modo Bluetooth       | → 🗎 65  |
| ▶ Diagnóstico |                  | ]                    |                      | → 🗎 66  |
|               |                  |                      |                      |         |
|               | Diagnóstico      |                      |                      | → 🗎 66  |
|               |                  | Diagnóstico atual    |                      | → 🗎 66  |
|               |                  | Diagnóstico anterio  |                      | → 🗎 66  |
|               |                  | Apagar diagnósticos  | s anteriores         | → 🗎 66  |
|               |                  | Qualidade do sinal   |                      | → 🗎 52  |
|               | ► Informações do | equipamento          |                      | → 🗎 68  |
|               |                  |                      |                      |         |
|               |                  | Nome do equipame     | nto                  | →  68   |
|               |                  | Versão do firmware   |                      | → 🗎 68  |
|               |                  | Código estendido do  | equipamento 1        | → 🗎 68  |
|               |                  | Código estendido do  | equipamento 2        | → ● 68  |
|               |                  | Código estendido do  | equipamento 3        | → 🗎 69  |
|               |                  | Código do equipame   | ento                 | → 🗎 69  |
|               |                  | Número de série      |                      | → 🗎 69  |
|               |                  | Versão ENP           |                      | → 🖺 69  |
|               | ► Simulação      |                      |                      | → 🗎 70  |
|               |                  | Simulação            |                      | → 🗎 70  |
|               |                  | Valor de saída de co | rrente 1             | → 🗎 70  |
|               |                  | Valor variável do pr | ocesso               | → 🗎 70  |

# 13.2 Menu "Configuração"

Caminho de navegação para o parâmetro através de ferramentas de operação

 Indica parâmetros que podem ser bloqueados através de código de acesso.

Navegação 🛛 🖾 Configuração

| g do equipamento                               |                                                                                                    |
|------------------------------------------------|----------------------------------------------------------------------------------------------------|
| vegação                                        | □ Configuração → Tag                                                                                                    |
| scrição                                        | Insira um único nome para o ponto de medição para identificação rápida do dispositivo na<br>planta.                                                                                                    |
| trada do usuário                               | Sequência de caracteres contendo números, letras e caracteres especiais (32)                                                                                                    |
| ıste de fábrica                                | EH_FMR10_####### (últimos 7 dígitos do número de série do equipamento)                                                                                                    |
| scrição<br>trada do usuário<br>1ste de fábrica | Insira um único nome para o ponto de medição para identificação rápida do dispositiv<br>planta.<br>Sequência de caracteres contendo números, letras e caracteres especiais (32)<br>EH_FMR10_####### (últimos 7 dígitos do número de série do equipamento) |

| Unidade de distância |                  |                      |                         | le le le le le le le le le le le le le l | ] |
|----------------------|------------------|----------------------|-------------------------|------------------------------------------|---|
| Navegação            |                  | Configuração → U     | nid distância           |                                          |   |
| Descrição            | Utili            | zado para calibração | básica (Vazia/Cheia)    | ).                                       |   |
| Seleção              | <i>Unic</i><br>m | lade SI              | <i>Unidade US</i><br>ft |                                          |   |

| Calibração vazia   |                                                              | Ê |
|--------------------|--------------------------------------------------------------|---|
| Navegação          | □ Configuração → Calibração vazia                            |   |
| Descrição          | Distância entre a conexão do processo e o nível mínimo (0%). |   |
| Entrada do usuário | 0.0 para 12 m                                                |   |
| Ajuste de fábrica  | 12 m                                                         |   |
| Calibração cheia   |                                                              | Ê |
| Navegação          | □ Configuração → Calibração cheia                            |   |
| Descrição          | Distância entre o nível mínimo (0%) e o máximo (100%).       |   |

| Entrada do usuário                 | 0.0 para 12 m                                                                                                    |  |  |  |
|------------------------------------|----------------------------------------------------------------------------------------------------|--|--|--|
| Ajuste de fábrica                  | 12 m                                                                                                    |  |  |  |
| Distância                          |                                                                                                    |  |  |  |
| Navegação                          | □ Configuração → Distância                                                                                                    |  |  |  |
| Descrição                          | Mostra a distância D atualmente medida do ponto de referência (borda inferior do flange /<br>última rosca do sensor) até o nível.                                                                                                    |  |  |  |
| Interface do usuário 0.0 para 12 m |                                                                                                    |  |  |  |
| Nível                              |                                                                                                    |  |  |  |
| Navegação                          | □ Configuração → Nível                                                                                                    |  |  |  |
| Descrição                          | Mostra o nível medido (L) antes da linearização. A unidade é definida no parâmetro<br>Distância.                                                                                                    |  |  |  |
| Interface do usuário               | –99 999.9 para 200 000.0 m                                                                                                    |  |  |  |
| Qualidade do sinal                 |                                                                                                    |  |  |  |
| Navegação                          | □ Configuração $\rightarrow$ Qualidade sinal                                                                                                    |  |  |  |
| Descrição                          | Mostra a qualidade do eco referente ao nível.<br>Significado das opções:<br>- Forte:                                                                                                    |  |  |  |
|                                    | O eco em análise excede a linha limite (threshold) em pelo menos 10 dB.<br>- Médio:<br>O eco em análise excede a linha limite (threshold) em pelo menos 5 dB.                                                                            |  |  |  |
|                                    | - Fraco:<br>O eco em análise excede a linha limite (threshold) em menos de 5 dB.<br>- Sem sinal:<br>O equipamento não encontra eco relevante.                                                                                            |  |  |  |
|                                    | The signal quality indicated in this parameter always refers to the currently evaluated echo, either the level echo or the tank bottom echo.                                                                                             |  |  |  |
|                                    | In case of a lost echo (Signal quality = No signal) the device generates the following error<br>message:<br>Diagnostic echo lost = Warning (factory setting) or Alarm, if the other option has been<br>selected in Diagnostic echo lost. |  |  |  |

#### Interface do usuário

- ForteMédio
- MedioFraco
- Sem sinal

| Confirmar distância |                                                                                                    |   |  |  |  |
|---------------------|----------------------------------------------------------------------------------------------------|---|--|--|--|
| Navegação           | □ Configuração → Confirmar dist                                                                                                    |   |  |  |  |
| Descrição           | A distância medida coincide com a distância real?                                                                                                    |   |  |  |  |
|                     | Selecione uma das seguintes opções:                                                                                                    |   |  |  |  |
|                     | - Mapeamento manual<br>A ser selecionado somente se for possível inserir o tamanho do mapeamento                                                                                                    |   |  |  |  |
|                     | - Distance ok<br>Deve ser escolhido se a distância medida coincide com a do equipamento.                                                                                                    |   |  |  |  |
|                     | - Distance desconhecida<br>A ser selecionado se a distância atual é desconhecida. Um mapeamento não pode ser<br>realizado nesse caso!                                                                                                    |   |  |  |  |
|                     | - Mapa da fábrica<br>A ser selecionado se a curva presente de mapeamento (caso exista) deva ser deletada. O<br>equipamento ativa a curva de mapeamento que foi gravada em fábrica e retorna ao<br>parâmetro 'Confirmar Distância'. Um novo mapeamento pode ser gravado. | ) |  |  |  |
| Seleção             | <ul> <li>Mapa manual</li> <li>Distância ok</li> <li>Distância desconhecida</li> <li>Mapa de fábrica</li> </ul>                                                                                                    |   |  |  |  |

| Ponto final do mapeamento |                                                                                                    |  |
|---------------------------|----------------------------------------------------------------------------------------------------|--|
| Navegação                 | □ Configuração $\rightarrow$ Pnt final map.                                                                                                    |  |
| Descrição                 | Esse parâmetro define até qual distância o mapeamento é gravado.<br>Essa distância é medida a partir do ponto de referência, i.e., da base da conexão ao<br>processo (parte de baixo de um flange ou fim de uma rosca). |  |
| Entrada do usuário        | 0 para 12 m                                                                                                    |  |
| Mapeamento apresentado    |                                                                                                    |  |
|                           |                                                                                                    |  |
| Navegação                 | □ Configuração → Mapeam apresent                                                                                                    |  |
| Descrição                 | Indica até qual distância o mapeamento foi gravado.                                                                                                    |  |

Interface do usuário 0 para 100 m

# 13.2.1 Submenu "Configuração avançada"

Navegação

Configuração → Config. avançada

| Acessar ferramentas de st                                                                 | atus                                                                                                    |  |
|-------------------------------------------------------------------------------------------|----------------------------------------------------------------------------------------------------|--|
| Navegação                                                                                 | □ Configuração → Config. avançada → Acessa ferr stts                                                                                                    |  |
| <b>Descrição</b> Mostra a autorização de acesso aos parâmetros através da ferramenta de o |                                                                                                    |  |
| Inserir código de acesso                                                                  |                                                                                                    |  |
| Navegação                                                                                 | □ Configuração → Config. avançada → Inserir cód aces                                                                                                    |  |
| Descrição                                                                                 | O código de acesso específico do cliente, que foi definido em parâmetro <b>Definir código de acesso</b> , deve ser inserido para trocar de Operador para o modo de manutenção. O equipamento permanece no modo do Operador se um código de acesso for inserido. Se perder o código de acesso, entre em contato com seu centro de vendas Endress+Hauser.                                                                            |  |
| Entrada do usuário                                                                        | 0 para 9999                                                                                                    |  |
| Sensibilidade de avaliação                                                                |                                                                                                    |  |
| Navegação                                                                                 | □ Configuração → Config. avançada → Sensib. de aval.                                                                                                    |  |
| Descrição                                                                                 | Seleção da sensibilidade de avaliação.<br>Opções selecionáveis para:<br>-Baixo:<br>A curva de peso é alta para uma sensibilidade de avaliação baixa. Interferências e sinais<br>pequenos não são reconhecidos.<br>-Médio:<br>A curva de peso está em uma região intermediária.<br>-Alto:<br>A curva de peso é baixa para uma sensibilidade de avaliação alta. Interferências e sinais<br>pequenos são reconhecidos confiavelmente. |  |
| Seleção                                                                                   | <ul><li>Baixo</li><li>Médio</li><li>Alto</li></ul>                                                                                                    |  |

A

| Velocidade variável |                                                                                                    |  |
|---------------------|----------------------------------------------------------------------------------------------------|--|
| Navegação           | □ Configuração $\rightarrow$ Config. avançada $\rightarrow$ Velocid variável                                                          |  |
| Descrição           | Selecione a velocidade esperada de esvaziamento ou de enchimento do processo.                                                         |  |
| Seleção             | <ul> <li>Lento &lt; 10 cm/min</li> <li>Padrão &lt; 1m/min</li> <li>Rápido &gt; 1m (40 pol)/min</li> <li>Sem filtro / teste</li> </ul> |  |

### Sensibilidade ao primeiro eco

| Modo de saída |                                                                                            |
|---------------|--------------------------------------------------------------------------------------------|
| Navegação     | □ Configuração → Config. avançada → Modo de saída                                          |
| Descrição     | Seleciona o modo de saída entre:                                                           |
|               | Distância (Ullage) =<br>O espaço vazio no tanque é indicado.                               |
|               | ou                                                                                         |
|               | O nível é indicado (mais precisamente, o valor linearizado se a linearização foi ativada). |
| Seleção       | <ul><li>Vazio</li><li>Nível linearizado</li></ul>                                          |

| Distância de Bloqueio |                                                                                                    | Ê  |
|-----------------------|----------------------------------------------------------------------------------------------------|----|
| Navegação             | □ Configuração → Config. avançada → Dist. Bloqueio                                                                                                    |    |
| Descrição             | Especifique a distância de bloqueio (DB).                                                                                                    |    |
|                       | Nenhum eco é avaliado dentro da distância de bloqueio. Assim, a DB pode ser utilizada<br>para suprimir ecos de interferência nas vizinhanças da antena.                                                                                                    |    |
|                       | Nota:<br>O range de medição nunca deve se sobrepor à distância de bloqueio.                                                                                                    |    |
| Entrada do usuário    | 0.0 para 12 m                                                                                                    |    |
| Ajuste de fábrica     | <ul> <li>Uma Distância de Bloqueio (→ ) 57) automática de pelo menos 0.1 m (0.33 ft) está configurada como padrão. No entanto, isso pode ser sobrescrito manualmente (0 m (0 ft também é permitido).</li> <li>Cálculo automático da Distância de Bloqueio = Calibração vazia - Calibração cheia - 0.2 m (0.656 ft).</li> <li>Cada vez uma nova entrada é feita na parâmetro Calibração vazia ou parâmetro Calibração cheia, a parâmetro Distância de Bloqueio é recalculada automaticamente usando a fórmula.</li> <li>Se o resultado do cálculo é um valor &lt; 0.1 m (0.33 ft), a Distância de Bloqueio do 0.1 m (0.33 ft) continuará a ser usada.</li> </ul> | t) |

| Correção do nível  |                                                                                                    | ]<br> |
|--------------------|----------------------------------------------------------------------------------------------------|-------|
| Navegação          | □ Configuração $\rightarrow$ Config. avançada $\rightarrow$ Correção nível                                                      |       |
| Descrição          | É adicionado ao nível medido.                                                                                                   |       |
|                    | Correção de nível > 0:<br>O nível é acrescido desse valor.                                                                      |       |
|                    | Correção de nível < 0:<br>O nível é descrescido desse valor.                                                                    |       |
|                    | Nota:<br>Esse parâmetro pode ser usado para compensar um erro constante de nível (p. ex., causad<br>por condições de montagem). | С     |
| Entrada do usuário | -25 para 25 m                                                                                                    |       |

| Distância de avaliação |                                                                                                    | £ |
|------------------------|----------------------------------------------------------------------------------------------------|---|
| Navegação              | □ Configuração → Config. avançada → Dist.avaliação                                                                                                    |   |
| Descrição              | Área de busca de sinal extendido.<br>Geralmente é maior que a calibração vazia.<br>Se o sinal for encontrado abaixo da distância vazia, '0' (vazio) é indicado como medida.<br>Apenas para sinais detectados abaixo da 'Distância de Avaliação', o erro 'Perda de Eco' é<br>indicado. |   |
|                        | Ex.: medição de vazão em canais.                                                                                                    |   |
| Entrada do usuário     | 0 para 12 m                                                                                                    |   |
| Ajuste de fábrica      | 11.5 m                                                                                                    |   |

| Tipo de linearização | 8                                                                                                    |
|----------------------|----------------------------------------------------------------------------------------------------|
| Navegação            | Image: Book State State St |
| Descrição            | <ul> <li>Tipos de linearização</li> <li>Significado das opções:</li> <li>Nenhuma: <ul> <li>O nível é a saída na unidade do nível sem ser convertido (linearizado) previamente.</li> </ul> </li> <li>Tabela: <ul> <li>A relação entre o nível L medido e o valor de saída (volume/vazão/peso) é definido pela tabela de linearização. Essa tabela consiste em até 32 pares de valor, isto é "nível - volume" ou "nível - vazão" ou "nível - peso".</li> </ul> </li> <li>Observação: <ul> <li>Use a função no SmartBlue para criar/modificar uma tabela de linearização.</li> </ul> </li> </ul>                                                                                                    |
| Seleção              | <ul><li>Nenhum</li><li>Tabela</li></ul>                                                                                                    |

| Nível linearizado    |                                                                                                    |
|----------------------|----------------------------------------------------------------------------------------------------|
| Navegação            | Image: Boost State of the state of the state of the |
| Descrição            | Nível medido atual.                                                                                                    |
| Interface do usuário | Número do ponto flutuante assinado                                                                                                    |

### Submenu "Configurações de segurança"

Navegação @ Configuração  $\rightarrow$  Config. avançada  $\rightarrow$  Config segur

| Tempo de atraso do eco  | co perdido                                                                                                    | ß                         |
|-------------------------|----------------------------------------------------------------------------------------------------|---------------------------|
| Navegação               | □ Configuração → Config. avançada → Config segur → Tmp atr eco perd                                                                                                    |                           |
| Descrição               | Define o atraso em caso de perda de eco.                                                                                                    |                           |
|                         | Após uma perda de eco, o equipamento espera por um tempo específico antes conforme determinado em 'Diagnóstico de Perda de Eco'. Isso ajuda a evitar int medida em intermitências (interferências muito curtas). | de reagir<br>errupções de |
| Entrada do usuário      | 0 para 600 s                                                                                                    |                           |
| Diagnósticos de perda d | de eco                                                                                                    |                           |
| Navegação               | □ Configuração → Config. avançada → Config segur → Diag. perda eco                                                                                                    |                           |
| Descrição               | Este parâmetro pode ser configurado caso se deseje um alarme ou um aviso de perda de eco.                                                                                                    | que houve                 |
| Seleção                 | <ul><li>Advertência</li><li>Alarme</li></ul>                                                                                                    |                           |

#### Submenu "Saída de corrente"

Navegação

| Corrente de saída      |                                                                                                    |
|------------------------|----------------------------------------------------------------------------------------------------|
| Navegação              | □ Configuração → Config. avançada → Saída corr. → Corrente saída                                                                                                    |
| Descrição              | Mostra o valor calculado atual da saídade corrente                                                                                                    |
| Interface do usuário   | 3.59 para 22.5 mA                                                                                                    |
| Amortecimento de saída |                                                                                                    |
| Navegação              | □ Configuração → Config. avançada → Saída corr. → Amort. saída                                                                                                    |
| Descrição              | Defina a constante de tempo τ para o damping da saída de corrente.<br>Flutuações de um valor medido podem afetar a saída de corrente com um atraso<br>exponencial. Com uma pequena constante τ, a saída reage imediatamente a mudanças no<br>valor medido. Com uma constante τ grande, a reação da saída é mais demorada.<br>Para τ=0, não há damping. |
| Entrada do usuário     | 0.0 para 300 s                                                                                                    |
| Turn down              | <u> </u>                                                                                                    |
| Navegação              | □ Configuração → Config. avançada → Saída corr. → Turn down                                                                                                    |
| Descrição              | A função de turn down permite mapear uma parte do range de medição até o range inteiro<br>(420mA).<br>Essa parte é definida pelos valores de 4 e de 20mA.<br>Sem o turn down, o range completo de medição (0 a 100%) é mapeado na saída de<br>corrente (420mA).                                                                                        |
| Seleção                | <ul><li>Desl.</li><li>Ligado</li></ul>                                                                                                    |

| r | 6  | 5 | ъ    |
|---|----|---|------|
| L | и. | м | . г. |
| н |    | 0 | 11   |

| Valor 4 mA         | 6                                                                                                    |
|--------------------|----------------------------------------------------------------------------------------------------|
| Navegação          | □ Configuração → Config. avançada → Saída corr. → Valor 4 mA                                                                                                    |
| Descrição          | Valor para 4mA no turndown do parâmetro = On                                                                                                    |
|                    | Nota:<br>Se o valor de 20mA é menor que o de 4mA, a saída de corrente é invertida, ou seja, se a<br>variável de processo aumentar, a saída de corrente diminui.           |
| Entrada do usuário | Número do ponto flutuante assinado                                                                                                    |
| Valor 20 mA        | 8                                                                                                    |
| Navegação          | □ Configuração → Config. avançada → Saída corr. → Valor 20 mA                                                                                                    |
| Descrição          | Valor para 20mA no turndown do parâmetro = On                                                                                                    |
|                    | Nota:<br>Se o valor de 20mA é menor que o de 4mA, a saída de corrente é invertida, ou seja, se a<br>variável de processo aumentar, a saída de corrente diminui.           |
| Entrada do usuário | Número do ponto flutuante assinado                                                                                                    |
| Ajuste de fábrica  | 12 m                                                                                                    |
| Trim               | ۵                                                                                                    |
| Navegação          | □ Configuração → Config. avançada → Saída corr. → Trim                                                                                                    |
| Descrição          | Selecione uma ação para recalibração da corrente de saída.                                                                                                    |
|                    | O TRIM pode ser usado para compensar uma diferença constante na saída de corrente (que pode ocorrer graças a cabeamentos muito extensos ou uma barreira Ex, por exemplo). |
|                    | Passos do TRIM:                                                                                                    |
|                    | 1. Selecione Trim = $4 \text{ mA}$ .                                                                                                    |
|                    | 2. Meça a saída de corrente com um multímetro. Se ela não for igual a 4mA,<br>insira o valor medido no campo Valor inferior de TRIM.                                      |
|                    | 3. Selecione Trim = 20 mA.                                                                                                    |
|                    | 4. Meça a corrente de saída com um multímetro. Se ela não for iqual a 20mA,                                                                                               |

insira o valor medido no campo Valor superior de TRIM.

5. Selecione Trim = Calcular. O equipamento calcula a nova escala da saída de corrente e a armazena na memória RAM.

| Seleção | ■ Desl.                      |
|---------|------------------------------|
|         | ■ 4 mA                       |
|         | ■ 20 mA                      |
|         | <ul> <li>Calcular</li> </ul> |
|         | <ul> <li>Reset</li> </ul>    |

| Trim valor alto    |                                                                                                    | A |
|--------------------|----------------------------------------------------------------------------------------------------|---|
| Navegação          | □ Configuração → Config. avançada → Saída corr. → Trim valor alto                                                                                                |   |
| Descrição          | Insira o valor superior medido para o trim (por volta de 20mA).<br>Após isso,<br>Selecione Trim = Calcular<br>Isso iniciará a recalibração da saída de corrente. |   |
| Entrada do usuário | 18.0 para 22.0 mA                                                                                                    |   |
| Trim valor baixo   |                                                                                                    | Â |
| Navegação          | □ Configuração → Config. avançada → Saída corr. → Trim valor baixo                                                                                               |   |
| Descrição          | Insira o valor inferior para o Trim (por volta de 4mA).<br>Após isso,<br>Selecione Trim = Calcular<br>Isso iniciará a reclaibração da saída de corrente.         |   |

Entrada do usuário 3.0 para 5.0 mA

### Submenu "Administração"

Navegação

Configuração → Config. avançada → Administração

| Definir código de acesso | ß                                                                                                    |
|--------------------------|----------------------------------------------------------------------------------------------------|
| Navegação                | □ Configuração → Config. avançada → Administração → Definir cód aces                                                                                                    |
| Descrição                | Define o código para mudar o modo de operação do equipamento.<br>Se a configuração de fábrica não foi modificada ou 0000 está definido como código de<br>acesso, o equipamento funciona no modo de manutenção sem proteção de escrita e os<br>dados de configuração poderão ser sempre modificados.<br>Uma vez que o código de acesso foi definido, equipamentos com proteção de escrita podem<br>ser apenas modificados para modo de manutenção se o código de acesso foi inserido no<br>campo de Insira o Código de Acesso.<br>O novo código de acesso só é válido após<br>ter sido confirmado no campo 'Confirme o Código de Acesso'.<br>Please contact your Endress+Hauser Sales Center if you lose your access code. |
| Entrada do usuário       | 0 para 9999                                                                                                    |

| Confirmar código de acesso |       |                                                                    |  |
|----------------------------|-------|--------------------------------------------------------------------|--|
| Navegação                  |       | Configuração → Config. avançada → Administração → Confirmar código |  |
| Descrição                  | Re-ii | nsira o código de acesso para confirmar.                           |  |
| Entrada do usuário         | 0 pa  | ra 9999                                                            |  |
|                            |       |                                                                    |  |
| Reset do equipamento       |       | Ê                                                                  |  |

| Navegação |                  | Configuração → Config. avançada → Administração → Reset do equip                         |
|-----------|------------------|------------------------------------------------------------------------------------------|
| Descrição | Restat<br>defini | pelece a configuração do dispositivo - totalmente ou em parte - para uma condição<br>da. |
| Seleção   | ■ Can<br>■ Para  | celar<br>a padrões de fábrica                                                            |

| Campo livre especial |                                                                                                    | Â |
|----------------------|----------------------------------------------------------------------------------------------------|---|
| Navegação            | □ Configuração → Config. avançada → Administração → Campo livre esp.                                           |   |
| Descrição            | Chaveia a opção 'free field' on ou off.<br>Nota: após mudar esse modo, um novo mapeamento precisa ser gravado. |   |
| Seleção              | <ul><li>Desl.</li><li>Ligado</li></ul>                                                                         |   |

# 13.2.2 Submenu "Comunicação"

#### Submenu "Configuração do Bluetooth"

Navegação $\ensuremath{\textcircled{\sc line 0.5ex}}$ Configuração  $\rightarrow$  Comunicação  $\rightarrow$  Config Bluetooth

| Modo Bluetooth |                                                                                                    |       |
|----------------|----------------------------------------------------------------------------------------------------|-------|
| Navegação      | □ Configuração → Comunicação → Config Bluetooth → Modo Bluetooth                                                                                                    |       |
| Descrição      | Habilite ou desabilite a função Bluetooth.                                                                                                    |       |
|                | Importante:<br>Escolher a opão 'Off' desabilitará o acesso remoto via aplicativo, imediatamente. Para<br>reestabelecer a conexão Bluetooth via aplicativo, por favor, siga as instruções do mar | iual. |
| Seleção        | <ul><li>Desl.</li><li>Ligado</li></ul>                                                                                                    |       |

# 13.3 Submenu "Diagnóstico"

Navegação

Diagnóstico

| Diagnóstico atual      |                                                                                                    |
|------------------------|----------------------------------------------------------------------------------------------------|
| Navegação              | □ Diagnóstico → Diag. Atual                                                                                                   |
| Descrição              | Mostra a mensagem atual de diagnóstico.<br>So muitos monsagons ostão ativas ao mosmo tompo, as que possuírom maior prioridado |
|                        | serão exibidas.                                                                                                    |
| Diagnóstico anterior   |                                                                                                    |
| Navegação              | □ Diagnóstico $\rightarrow$ Diag. anterior                                                                                    |
| Descrição              | Mostra a última mensagem de diagnóstico, que foi ativa antes da mensagem atual.<br>A condição exibida pode ainda aplicar-se.  |
| Apagar diagnósticos ar | nteriores                                                                                                    |
| Navegação              | □ Diagnóstico $\rightarrow$ Apag.diag.anter.                                                                                  |
| Descrição              | Deletar mensagem de diagnótisco anterior?<br>É possível que a mensagem de diagnóstico permaneça válida.                       |
| Seleção                | <ul><li>Não</li><li>Sim</li></ul>                                                                                             |

| Qualidade do sinal   |                                                                                                    |
|----------------------|----------------------------------------------------------------------------------------------------|
| Navegação            | □ Diagnóstico $\rightarrow$ Qualidade sinal                                                                                                    |
| Descrição            | Mostra a qualidade do eco referente ao nível.                                                                                                    |
|                      | Significado das opções:<br>- Forte:<br>O eco em análise excede a linha limite (threshold) em pelo menos 10 dB.<br>- Médio:<br>O eco em análise excede a linha limite (threshold) em pelo menos 5 dB.<br>- Fraco:<br>O eco em análise excede a linha limite (threshold) em menos de 5 dB.<br>- Sem sinal:<br>O equipamento não encontra eco relevante. |
|                      | The signal quality indicated in this parameter always refers to the currently evaluated echo, either the level echo or the tank bottom echo.                                                                                                    |
|                      | In case of a lost echo (Signal quality = No signal) the device generates the following error<br>message:<br>Diagnostic echo lost = Warning (factory setting) or Alarm, if the other option has been<br>selected in Diagnostic echo lost.                                                                                                    |
| Interface do usuário | <ul> <li>Forte</li> <li>Médio</li> <li>Fraco</li> <li>Sem sinal</li> </ul>                                                                                                    |

# 13.3.1 Submenu "Informações do equipamento"

Navegação

Diagnóstico → Info do equip

| Nome do equipamento     |                                                                         |  |
|-------------------------|-------------------------------------------------------------------------|--|
| Navegação               | □ Diagnóstico → Info do equip → Nome do equip.                          |  |
| Descrição               | Mostra o nome do transmissor.                                           |  |
| Interface do usuário    | Sequência de caracteres contendo números, letras e caracteres especiais |  |
| Versão do firmware      |                                                                         |  |
| Navegação               | □ Diagnóstico → Info do equip → Versão firmware                         |  |
| Descrição               | Mostra a versão de firmware instalada no equipamento.                   |  |
| Interface do usuário    | Sequência de caracteres contendo números, letras e caracteres especiais |  |
| Código estendido do eq  | lipamento 1                                                             |  |
| Navegação               | □ Diagnóstico → Info do equip → Cód.estend.eq. 1                        |  |
| Descrição               | Mostra a primeira parte do order code extendido.                        |  |
| Interface do usuário    | Sequência de caracteres contendo números, letras e caracteres especiais |  |
| Código estendido do equ | lipamento 2                                                             |  |
| Navegação               | □ Diagnóstico → Info do equip → Cód.estend.eq. 2                        |  |
| Descrição               | Mostra a segunda parte do order code extendido.                         |  |
| Interface do usuário    | Sequência de caracteres contendo números, letras e caracteres especiais |  |

| Código estendido do equipamento 3 |                                                                         |  |
|-----------------------------------|-------------------------------------------------------------------------|--|
| Navegação                         | □ Diagnóstico → Info do equip → Cód.estend.eq. 3                        |  |
| Descrição                         | Mostra a terceira parte do order code extendido.                        |  |
| Interface do usuário              | Sequência de caracteres contendo números, letras e caracteres especiais |  |
| Código do equipamento             |                                                                         |  |
| Navegação                         | □ Diagnóstico → Info do equip → Código equip.                           |  |
| Descrição                         | Mostra o order code do equipamento.                                     |  |
| Interface do usuário              | Sequência de caracteres contendo números, letras e caracteres especiais |  |
| Número de série                   |                                                                         |  |
| Navegação                         | □ Diagnóstico → Info do equip → Número de série                         |  |
| Descrição                         | Mostra o número de série do equipamento.                                |  |
| Interface do usuário              | Sequência de caracteres contendo números, letras e caracteres especiais |  |
| Versão ENP                        |                                                                         |  |
| Navegação                         | □ Diagnóstico → Info do equip → Versão ENP                              |  |
| Descrição                         | Mostra a versão da placa de identificação da eletrônica (ENP).          |  |
| Interface do usuário              | Sequência de caracteres contendo números, letras e caracteres especiais |  |

# 13.3.2 Submenu "Simulação"

Navegação

Imagnóstico → Simulação

| Simulação | 8                                                                                                    |
|-----------|----------------------------------------------------------------------------------------------------|
| Navegação | □ Diagnóstico → Simulação → Simulação                                                                                                    |
| Descrição | Selecione a variável de processo para ser simulada.<br>Este processo é utilizado para simular valores de medição específicos ou outras condições.<br>Isso ajuda a checar a configuração correta do equipamento e unidades de controle<br>conectadas. |
| Seleção   | <ul> <li>Desl.</li> <li>Saída de corrente</li> <li>Distância</li> </ul>                                                                                                    |

| Valor de saída de corrente | Â |
|----------------------------|---|
|                            |   |

| Navegação          | $\square \qquad \text{Diagnóstico} \rightarrow \text{Simulação} \rightarrow \text{Vlr saída cor 1}$ |
|--------------------|----------------------------------------------------------------------------------------------------|
| Descrição          | Define o valor da corrente de saída simulada.                                                       |
| Entrada do usuário | 3.59 para 22.5 mA                                                                                   |

#### Valor variável do processo

| Navegação          | □ Diagnóstico → Simulação → Vlr variáv proc                                                                                                    |
|--------------------|----------------------------------------------------------------------------------------------------|
| Descrição          | Valor da variável de processo simulada.<br>Valor medido em processamento e o sinal de saída usam o valor de simulação. Assim, o<br>usuário pode verificar se o equipamento foi configurado corretamente. |
| Entrada do usuário | 0 para 20 m                                                                                                    |

A

# Índice

## A

| Acessar ferramentas de status (Parâmetro)  | 55  |
|--------------------------------------------|-----|
| Acessórios                                 |     |
| Específicos do equipamento                 | 32  |
| Específicos do serviço                     | 47  |
| Administração (Submenu)                    | 63  |
| Amortecimento de saída (Parâmetro)         | 60  |
| Apagar diagnósticos anteriores (Parâmetro) | 66  |
| Aplicação                                  | . 8 |
|                                            |     |

### С

| L L                                           |     |
|-----------------------------------------------|-----|
| Calibração cheia (Parâmetro)                  | 51  |
| Calibração vazia (Parâmetro)                  | 51  |
| Campo de aplicação                            |     |
| Risco residual                                | . 8 |
| Campo livre especial (Parâmetro)              | 64  |
| Código do equipamento (Parâmetro)             | 69  |
| Código estendido do equipamento 1 (Parâmetro) | 68  |
| Código estendido do equipamento 2 (Parâmetro) | 68  |
| Código estendido do equipamento 3 (Parâmetro) | 69  |
| Comunicação (Submenu)                         | 65  |
| Conceito de reparos                           | 31  |
| Configuração (Menu)                           | 51  |
| Configuração avançada (Submenu)               | 55  |
| Configuração do Bluetooth (Submenu)           | 65  |
| Configurações de segurança (Submenu)          | 59  |
| Confirmar código de acesso (Parâmetro)        | 63  |
| Confirmar distância (Parâmetro)               | 53  |
| Correção do nível (Parâmetro)                 | 57  |
| Corrente de saída (Parâmetro)                 | 60  |

# D

| Definir código de acesso (Parâmetro)     | 63  |
|------------------------------------------|-----|
| Descarte                                 | 31  |
| Devolução                                | 31  |
| Diagnóstico (Submenu)                    | 66  |
| Diagnóstico anterior (Parâmetro)         | 66  |
| Diagnóstico atual (Parâmetro)            | 66  |
| Diagnósticos de perda de eco (Parâmetro) | 59  |
| Distância (Parâmetro)                    | 52  |
| Distância de avaliação (Parâmetro)       | 58  |
| Distância de Bloqueio (Parâmetro)        | 57  |
| Documento                                |     |
| Função                                   | . 5 |
| F                                        |     |

### **E** Evento de diagnóstico na ferramenta de operação . . . . 29

| <b>F</b><br>Função do documento                  |
|--------------------------------------------------|
| <b>I</b><br>Informações do equipamento (Submenu) |
| Básicas                                          |

### М

| Manutenção                                                                                                    | 30                                                                                                    |
|----------------------------------------------------------------------------------------------------|----------------------------------------------------------------------------------------------------|
| Mapeamento apresentado (Parâmetro)                                                                                                    | 53<br>. 8                                                                                                    |
| Configuração                                                                                                    | 51<br>65<br>56                                                                                                    |
| <b>N</b><br>Nível (Parâmetro)                                                                                                    | 52<br>58<br>68<br>69                                                                                                    |
| <b>P</b><br>Ponto final do mapeamento (Parâmetro)                                                                                                    | 53                                                                                                    |
| <b>Q</b><br>Qualidade do sinal (Parâmetro)                                                                                                    | 67                                                                                                    |
| <b>R</b><br>Requisitos relacionados aos funcionários                                                                                                    | 8<br>63                                                                                                    |
| S<br>Saída de corrente (Submenu)                                                                                                    | 60<br>9<br>.9<br>56<br>55<br>70<br>70                                                                                                    |
| Administração         Comunicação         Configuração avançada         Configuração do Bluetooth         Configurações de segurança         Diagnóstico         Informações do equipamento         Saída de corrente         Simulação         Substituição de equipamento         Substituição de equipamento | <ul> <li>63</li> <li>65</li> <li>55</li> <li>65</li> <li>59</li> <li>66</li> <li>68</li> <li>60</li> <li>70</li> <li>31</li> <li>31</li> </ul> |

### Т

| -                                          |    |
|--------------------------------------------|----|
| Tag do equipamento (Parâmetro)             | 51 |
| Tecnologia sem fio Bluetooth®              | 23 |
| Tempo de atraso do eco perdido (Parâmetro) | 59 |
| Tipo de linearização (Parâmetro)           | 58 |
| Trim (Parâmetro)                           | 61 |
| Trim valor alto (Parâmetro)                | 62 |
| Trim valor baixo (Parâmetro)               | 62 |
| Turn down (Parâmetro)                      | 60 |
|                                            |    |

### U

| Unidade de distância (Parâmetro) 51         |
|---------------------------------------------|
| Usando medidores                            |
| Casos fronteiriços                          |
| Uso indevido                                |
| Uso do medidor                              |
| ver Uso indicado                            |
| Uso indicado                                |
| V                                           |
| Valor 4 mA (Parâmetro) 61                   |
| Valor 20 mA (Parâmetro) 61                  |
| Valor de saída de corrente 1 (Parâmetro) 70 |

Valor variável do processo (Parâmetro)70Velocidade variável (Parâmetro)56Versão do firmware (Parâmetro)68Versão ENP (Parâmetro)69
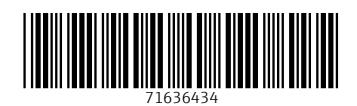

www.addresses.endress.com

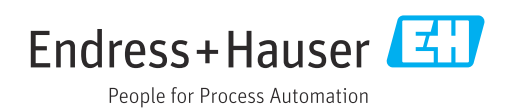